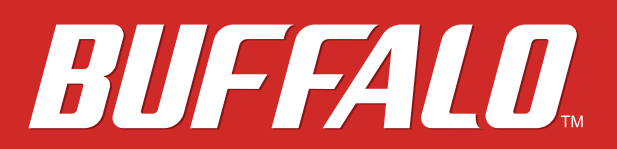

LinkStation 500

## Manuale utente

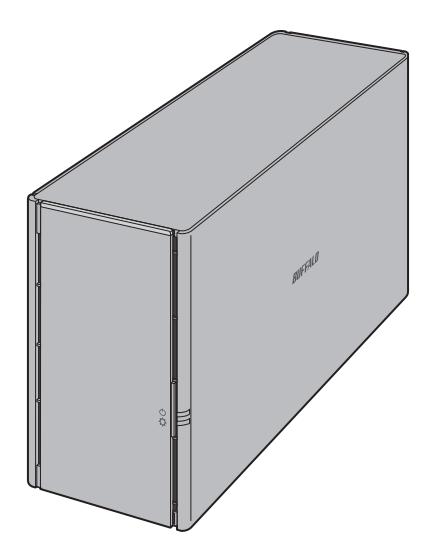

www.buffalo-technology.com

35020844-02 2015.06

## Indice

| Capitolo 1 Guida introduttiva6                                              |
|-----------------------------------------------------------------------------|
| Diagrammi6                                                                  |
| Accedere alle Cartelle condivise7                                           |
| Accendere e spegnere la LinkStation7                                        |
| Capitolo 2 Configurazione 10                                                |
| Aprire Settings (Impostazioni)10                                            |
| Ripristinare le impostazioni predefinite della password<br>amministratore11 |
| Esplorare il Menu principale12                                              |
| La schermata Home12                                                         |
| Avvio programmi12                                                           |
| Personalizzare la schermata Home13                                          |
| Aggiungere nuovi collegamenti rapidi13                                      |
| Cancellare i collegamenti rapidi13                                          |
| Ripristinare i collegamenti rapidi13                                        |
| Ordinare e classificare icone13                                             |
| Cambiare icone13                                                            |
| Opzioni Avvio programmi14                                                   |
| Opzioni di visualizzazione14                                                |
| Opzioni sfondo15                                                            |
| Cambiare le lingue di sistema15                                             |
| Capitolo 3 My LinkStation17                                                 |
| Aggiungere cartelle                                                         |

| Scaricare i file |   | 19 |
|------------------|---|----|
|                  | 1 |    |

| Condividere file e cartelle con utenti locali |
|-----------------------------------------------|
| Capitolo 4 Media Player 21                    |
| Creare playlist 22                            |
| Aggiungere file multimediali22                |
| Riprodurre file 23                            |
| Capitolo 5 Disk Manager 24                    |
| Gestione automatica delle unità24             |
| Personalizzare le impostazioni delle unità 24 |
| Lavorare con RAID Array 25                    |
| Modificare la modalità RAID25                 |
| Aggiungere un hard disk esterno 28            |
| Abilitare l'accesso di unità esterne28        |
| Disinstallare un'unità esterna 30             |
| Formattare le partizioni                      |
| Sostituzione dell'hard disk 32                |
| Fase 1 – Sostituire un hard disk32            |
| Fase 2 – Ricostruire il RAID Array35          |
| Capitolo 6 Informazioni di sistema            |
| Informazioni server                           |
| Registro di sistema 38                        |
| Firmware                                      |
| Aggiornamento online39                        |
| Aggiornamento manuale39                       |

| Backup del sistema                          | 41 |
|---------------------------------------------|----|
| Sottoporre a backup da LinkStation          | 41 |
| Eseguire il backup del Mac con Time Machine | 44 |
| Copiare da un dispositivo USB               | 46 |

| Capitolo 7 Servizi             |    |
|--------------------------------|----|
| SHARED                         |    |
| Aggiungere cartelle condivise  | 47 |
| Samba                          |    |
| AFP                            |    |
| FTP                            | 50 |
| Media Server                   |    |
| Riprodurre file                | 53 |
| iTunes                         |    |
| Unità di download              |    |
| Abilitare il servizio download | 55 |
| Aprire il Download Manager     | 55 |
| Scaricare i file               | 56 |

| Capitolo 8 Sistema         | 58 |
|----------------------------|----|
| Account                    | 58 |
| Creare utenti              | 58 |
| Modifica password in corso | 59 |
| Cancellare utenti          | 60 |
| Network                    | 60 |
| Cambiare il nome host      | 61 |
| Modifica dell'indirizzo IP | 61 |
| Riattivazione LAN          | 62 |

| Date & Time                                 | 63 |
|---------------------------------------------|----|
| Cambiare data e orario                      | 63 |
| Cambiare il fuso orario                     | 64 |
| Risparmio energetico                        | 65 |
| Interruzione rotazione unità                | 65 |
| Sleep Mode                                  | 66 |
| Ripristina                                  | 67 |
| Inizializzazione da Settings (Impostazioni) | 67 |
| Inizializzare con il tasto Function         | 68 |

| Capitolo 9 Utility         |    |
|----------------------------|----|
| NAS Navigator2 per Windows |    |
| Modifica dell'indirizzo IP | 71 |
| NAS Navigator2 per Mac OS  |    |
| Modifica dell'indirizzo IP | 73 |
| NovaBACKUP                 |    |

| Capitolo 10 Appendice                 | 75 |
|---------------------------------------|----|
| Quando il LED alimentazione lampeggia | 75 |
| Bianco                                | 75 |
| Rosso                                 | 75 |
| Giallo                                | 75 |
| Impostazioni predefinite              | 76 |
| Specifiche                            |    |

| Capitolo | 11 | Inform | azioni | sulla | confor | nità | normat | iva |
|----------|----|--------|--------|-------|--------|------|--------|-----|
| 78       |    |        |        |       |        |      |        |     |

| Per clienti iı | n Europa | 78 |
|----------------|----------|----|
|----------------|----------|----|

## **Capitolo 1 Guida introduttiva**

### Diagrammi

#### LS520D

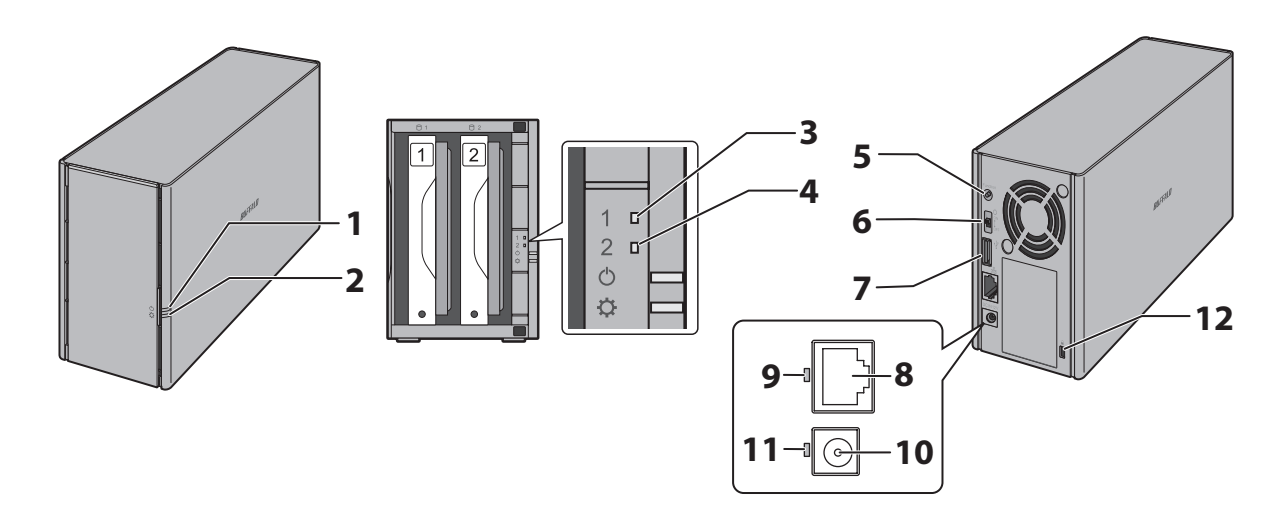

#### 1 LED Alimentazione

Il LED alimentazione bianco si illumina se la LinkStation è accesa. Il LED alimentazione bianco lampeggia durante l'avvio o lo spegnimento. Il LED alimentazione rosso lampeggia quando si verifica un errore. Se c'è un messaggio di stato, il LED alimentazione lampeggia giallo. Se c'è un nuovo firmware, il LED alimentazione è giallo.

#### 2 LED funzione

Questo LED si illumina in bianco mentre il dispositivo USB è connesso, e lampeggia in bianco durante la disinstallazione dei dispositivi USB e Direct Copy.

#### **3** LED errore unità 1

Se c'è un errore sull'unità 1, questo LED si accenderà.

- **4** LED errore unità 2 Se c'è un errore sull'unità 2, questo LED si accenderà.
- Pulsante funzione
   Utilizzare questo pulsante per Direct Copy e per inizializzare le impostazioni.

#### **6** Interruttore Alimentazione

Spostare l'interruttore in alto e in basso per accendere e spegnere l'alimentazione.

7 Porta USB 3.0

È possibile collegare hard disk USB 3.0 e unità flash USB compatibili con Buffalo. Gli hub USB non sono supportati.

8 Porta LAN

Collegare il cavo Ethernet in dotazione ad un router, hub o interruttore sulla rete Ethernet.

9 LED di collegamento e attività

Questo LED mostra l'attività di rete. Lampeggia in verde quando si accede a LinkStation dalla rete.

**10** Presa di alimentazione

Utilizzare il cavo di alimentazione incluso per collegarsi ad un elemento di protezione o ad una presa elettrica.

**11** LED di stato alimentazione

Il LED è verde quando il cavo alimentazione è collegato.

**12** Slot di protezione antifurto

Usare questo slot per proteggere la LinkStation con un lucchetto a cavo (non in dotazione).

## Accedere alle Cartelle condivise

- 1 Fare doppio clic sull'icona P per avviare NAS Navigator2.
- 2 Su NAS Navigator2, fare doppio clic sull'icona di LinkStation.
- **3** Quando viene visualizzata la seguente schermata, inserire nome utente e password.

| Windows Security ×                                                        |  |  |  |  |  |
|---------------------------------------------------------------------------|--|--|--|--|--|
| Enter network credentials<br>Enter your credentials to connect to: LS520D |  |  |  |  |  |
| User name Password Domain: WINDOWS81 Remember my credentials              |  |  |  |  |  |
| X The user name or password is incorrect.                                 |  |  |  |  |  |
| OK Cancel                                                                 |  |  |  |  |  |

4 L'Explorer si aprirà con un elenco di cartelle condivise. Per Mac OS, LinkStation è installata come icona di unità sul desktop o appare nella barra laterale del Finder.

**Nota:** 15 GB in ogni RAID array o partizione sono stati riservati per l'area di sistema della LinkStation e quindi non possono essere usati quando si esegue l'accesso da una connessione SMB.

### Accendere e spegnere la LinkStation

Spostare l'interruttore di alimentazione che si trova sul retro della LinkStation in posizione "on" per accenderla. Per spegnerla, spostare l'interruttore in posizione "off" e attendere che l'unità si spenga completamente prima di staccarla. Non scollegare mai la scheda AC senza aver prima spento correttamente la LinkStation. Quando tutti i LED sulla parte anteriore della LinkStation sono spenti, il processo di spegnimento sarà completato.

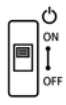

#### **Riavviare da Settings (Impostazioni)**

È anche possibile riavviare LinkStation in remoto da Settings (Impostazioni). Per riavviare da Settings (Impostazioni), attenersi alla procedura descritta di seguito.

- **1** Fare doppio clic sull'icona per avviare NAS Navigator2.
- 2 Fare clic col tasto destro sull'icona della LinkStation, e selezionare [Settings (Avvia amministrazione Web)]. Su Mac OS, cliccare sull'icona LinkStation tenendo premuto il tasto control, quindi selezionare [Settings (Avvia amministrazione Web)].

| 0      | NAS Navigator2                                                     | ×                                                                                                    |
|--------|--------------------------------------------------------------------|----------------------------------------------------------------------------------------------------|
| 🗋 Mer  | nu 🕶 🏭 View 👻 🍅 Browse 🛭 😏 Refresh                                 |                                                                                                    |
| 155    | Browse Shares<br>Settings<br>Properties<br>Create Desktop Shortcut |                                                                                                    |
| L55200 | D Series<br>HDD (RAID 1) 46.6 GB/916.5 GB (5.1%)                   | Workgroup: WORKGROUP<br>IP Address: 192.168.10.42<br>Subnet Mask: 255.255.0<br>Default Gateway: 192.168.10.1<br>MAC Address: 0000:1431:24.92<br>Firmware: 3.223 |
|        |                                                                    | NAS Navigator version 2.82                                                                                                    |

3 Inserire nome utente e password, poi premere il tasto Enter o cliccare sull'icona in per accedere.

|          | BUFFALO     |         |
|----------|-------------|---------|
|          |             |         |
| Username |             |         |
| Password |             | Forgot? |
| Language | English •   |         |
|          | Remember me |         |
|          |             | f       |

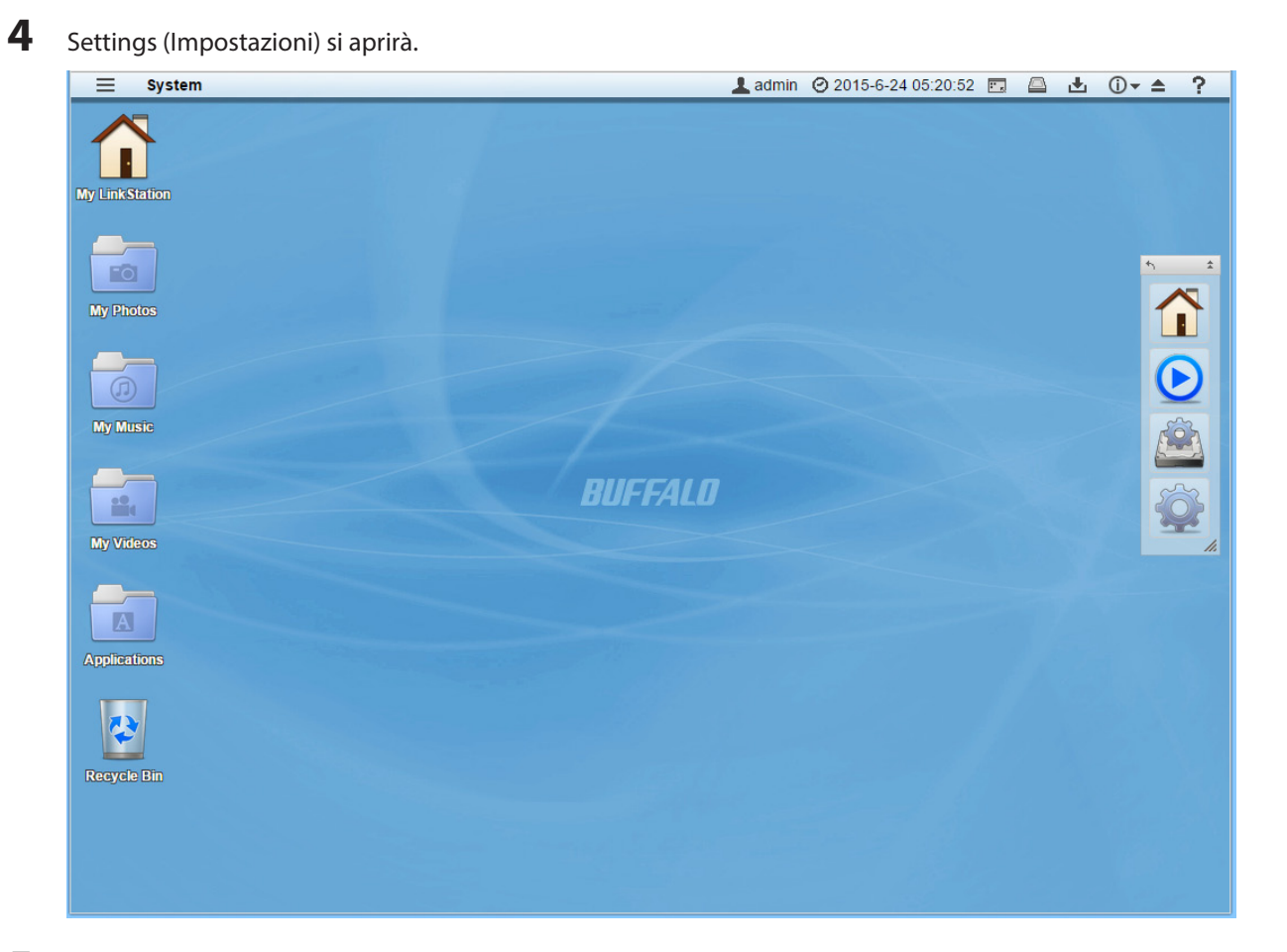

**5** Cliccare su = in alto a sinistra di Settings (Impostazioni) e scegliere [Restart (Riavvia)].

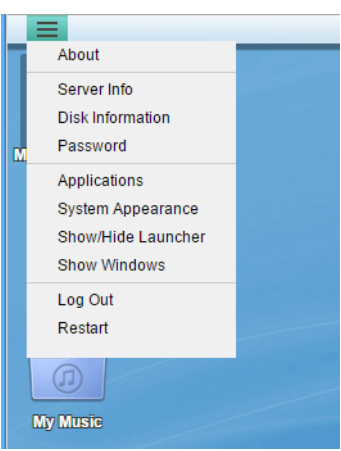

6

Cliccare nuovamente su [Restart (Riavvia)].

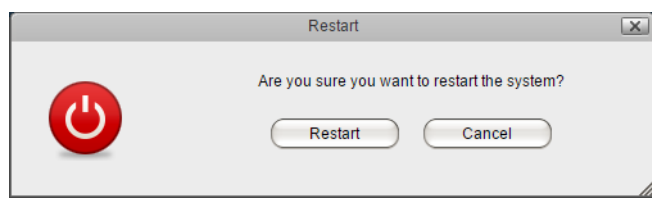

## **Capitolo 2 Configurazione**

Configurare e gestire LinkStation utilizzando l'interfaccia Settings (Impostazioni), accessibile dalla finestra di un browser. Aprire l'interfaccia usando la seguente procedura o inserire l'indirizzo IP della LinkStation nel campo URL del browser.

## **Aprire Settings (Impostazioni)**

**Nota:** Internet Explorer 9, Firefox 18, Google Chrome 24, Safari 8, e versioni successive sono supportati. In caso di problemi nella visualizzazione della schermata Settings (Impostazioni), verificare le condizioni seguenti:

- Se il server proxy è abilitato nelle impostazioni del browser, disabilitarlo.
- 1 Fare doppio clic sull'icona per avviare NAS Navigator2.
- 2 Fare clic col tasto destro sull'icona della LinkStation, e selezionare [Settings (Avvia amministrazione Web)]. Su Mac OS, cliccare sull'icona LinkStation tenendo premuto il tasto control, quindi selezionare [Settings (Avvia amministrazione Web)].

|                 | INAS INAVIGATOR2                                                | · · · · · · · · · · · · · · · · · · · |
|-----------------|-----------------------------------------------------------------|---------------------------------------|
| 📋 Menu 👻        | 🏭 View 👻 🧀 Browse 🛭 🚱 Refresh                                   |                                       |
| LSS S<br>P<br>C | trowse Shares<br>ettings<br>roperties<br>reate Desktop Shortcut |                                       |
|                 |                                                                 |                                       |

**3** La schermata di accesso a Settings (Impostazioni) si aprirà.

|          | BUFFALO     |         |  |
|----------|-------------|---------|--|
| Username |             | ]       |  |
| Password |             | Forgot? |  |
| Language | English •   | ]       |  |
|          | Remember me |         |  |
|          |             |         |  |

Inserire nome utente e password, poi premere il tasto Enter o cliccare sull'icona per accedere.
 I valori predefiniti per nome utente e password sono, rispettivamente, "admin" e "password".
 Nota: Per scollegarsi da Settings (Impostazioni), chiudere il browser.

# Ripristinare le impostazioni predefinite della password amministratore

Se non si ricorda la password amministratore e non si riesce ad accedere a Settings (Impostazioni), è possibile inizializzarli con il tasto funzione. Attenersi alla procedura seguente per inizializzare la password.

- **1** Spegnere la LinkStation.
- 2 Accendere la LinkStation tenendo premuto il tasto funzione finché il LED alimentazione non lampeggia di giallo.
- **3** L'inizializzazione partirà. Non spegnere la LinkStation mentre il LED alimentazione sta lampeggiando.
- **4** Quando il LED alimentazione si illumina di bianco fisso, l'inizializzazione è terminata.

## Esplorare il Menu principale

Quando si accede a Settings (Impostazioni), si vedrà prima la seguente schermata.

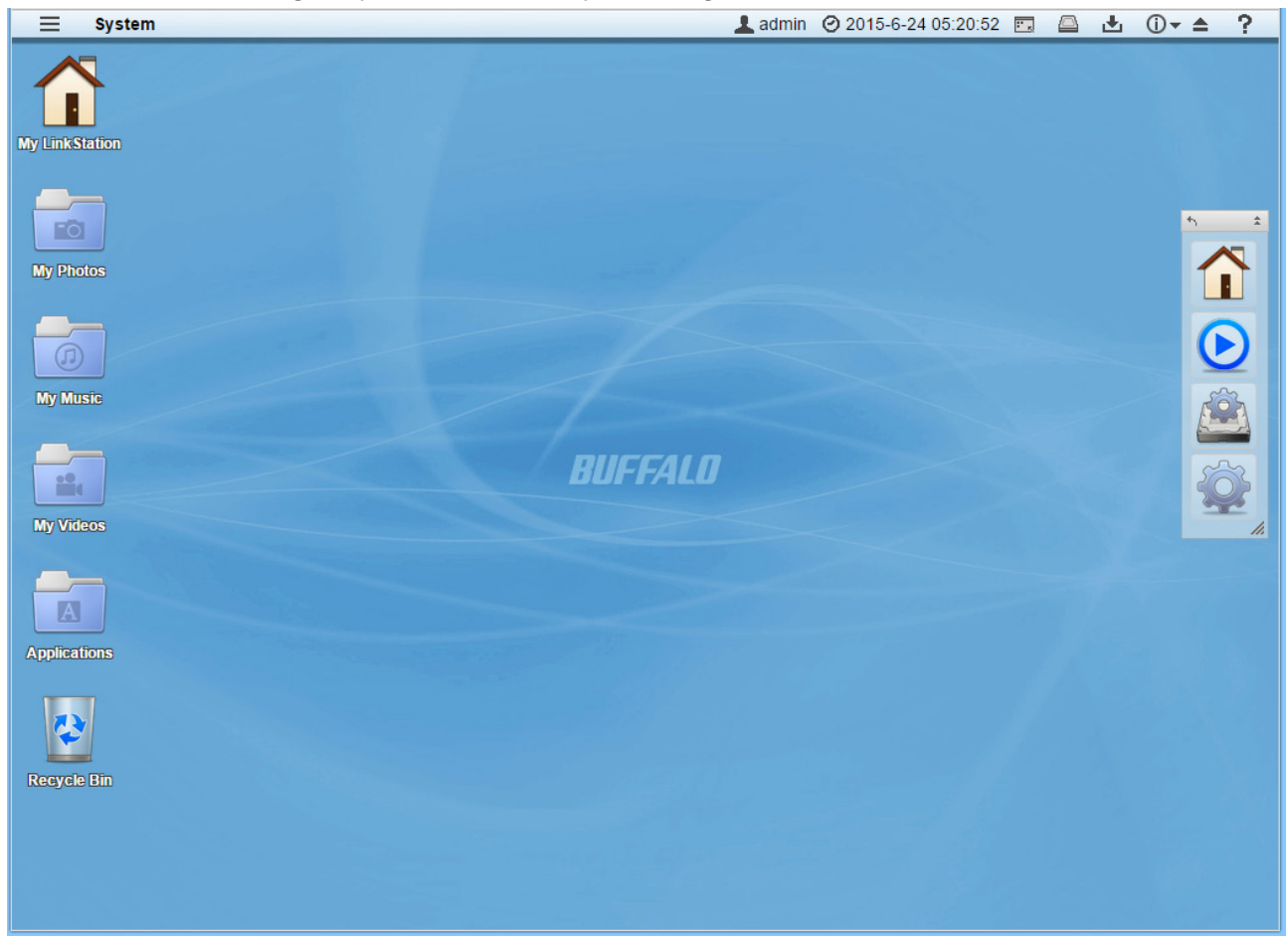

#### La schermata Home

La schermata Home funziona come un normale desktop del computer. I collegamenti rapidi predefiniti sono elencati qui sotto:

| Elemento                                                                                  | Descrizione                                                                                                    |
|-------------------------------------------------------------------------------------------|----------------------------------------------------------------------------------------------------|
| My LinkStation                                                                            | Accede a tutti i file e cartelle salvati e a tutte le funzioni della LinkStation, inclusa la creazione di nuove cartelle condivise. |
| My Photos (Le mie<br>foto)                                                                |                                                                                                    |
| My Music (La mia<br>musica) I collegamenti rapidi di cartelle che sono in My Linkstation. |                                                                                                    |
| My Videos (I miei<br>video)                                                               |                                                                                                    |
| Applications                                                                              | Contiene programmi integrati per la LinkStation, oltre a collegamenti rapidi predefiniti per                                        |
| (Applicazioni)                                                                            | le impostazioni di sistema.                                                                                                    |
|                                                                                           | Conserva i file cancellati. Se un file viene accidentalmente cancellato, è possibile                                                |
| Recycle Bin                                                                               | recuperarlo da questa cartella. Per svuotare il cestino, cliccare con il tasto destro sull'icona                                    |
| (Cestino)                                                                                 | del cestino, quindi selezionare [Clear (Cancella)].                                                                                 |
|                                                                                           | Nota: Il cestino conserverà solo i file cancellati da Settings (Impostazioni).                                                      |

#### Avvio programmi

L'avvio programmi fornisce accesso immediato alle applicazioni e alle impostazioni personali. Anche con altre finestre aperte nella LinkStation, l'avvio programmi rimarrà in evidenza per un accesso facilitato. È possibile

modificare le dimensioni di avvio programmi, la posizione sullo schermo, l'orientamento o anche nasconderlo completamente, in base a quanto si ritiene conveniente.

| Elemento                                  | Descrizione                                                   |
|-------------------------------------------|---------------------------------------------------------------|
| My LinkStation                            | Uguale a My LinkStation.                                      |
| Media Player<br>(Lettore<br>multimediale) | Riproduce file audio o video salvati nella LinkStation.       |
| Disk Manager<br>(Gestione disco)          | Gestisce unità interne ed esterne collegate alla LinkStation. |
| <b>Preferenze</b>                         | Configura impostazioni opzionali avanzate.                    |

I collegamenti rapidi predefiniti di avvio programmi sono elencati qui sotto:

## Personalizzare la schermata Home

È possibile personalizzare la schermata home in base alle proprie esigenze.

#### Aggiungere nuovi collegamenti rapidi

Per aggiungere un nuovo collegamento rapido per un'applicazione, trascinare sul desktop l'applicazione dalla cartella "Applications (Applicazioni)". Per aggiungere un collegamento desktop per un file o una cartella, trascinare sul desktop il file o la cartella dalla sua collocazione.

#### Cancellare i collegamenti rapidi

Per cancellare un collegamento rapido, è possibile cliccare con il tasto destro sul collegamento e selezionare [Delete (Elimina)].

Oppure è possibile trascinare e rilasciare il collegamento sul cestino e cliccare [OK] nella finestra di dialogo.

#### Ripristinare i collegamenti rapidi

Per riportare i collegamenti rapidi ai valori predefiniti, cliccare col tasto destro in qualsiasi punto sul desktop e selezionare [Restore Desktop Icons (Ripristinare icone del desktop)].

#### Ordinare e classificare icone

Per riordinare le icone, trascinarle semplicemente nella posizione preferita sul desktop. Per ordinare i collegamenti rapidi, cliccare con il tasto destro in qualsiasi punto sul desktop e selezionare [Sort Desktop Icons (Ordina le icone sul desktop)]. Tutti i collegamenti rapidi saranno riordinati partendo dall'angolo superiore sinistro.

### Cambiare icone

È possibile cambiare o sostituire l'immagine di un'icona con un file immagine sulla propria LinkStation.

- 1 Cliccare con il tasto destro su un'icona di un collegamento rapido e selezionare [Change Icon (Cambiare l'icona)].
- 2 Cliccare su [Change (Cambiare)] e selezionare l'immagine desiderata.

| Properties |                | × |
|------------|----------------|---|
|            |                |   |
| (          | Change         |   |
| N          | ly LinkStation |   |
| (          | Close          |   |
|            |                |   |
|            |                |   |
|            |                |   |

**3** Cliccare su [Close (Chiudi)].

#### Opzioni Avvio programmi

È possibile rimuovere o ripristinare i collegamenti rapidi di avvio programmi esattamente come i collegamenti rapidi desktop.

Oltre a rimuovere applicazioni, è anche possibile cambiare la posizione e la dimensione dell'avvio programmi.

- Cliccare e trascinare sul quadratino grigio per riposizionare avvio programmi.
- Cliccare sulle doppie frecce sul quadratino grigio per ridurre a icona avvio programmi.
- Cliccare sulla freccia singola sul quadratino grigio per modificare l'orientamento da verticale ad orizzontale e viceversa.
- Cliccare e trascinare il triangolo nell'angolo dell'avvio programmi per modificarne le dimensioni.

#### Opzioni di visualizzazione

Cliccare con il tasto destro ovunque sul desktop e selezionare [Display Options (Opzione di visualizzazione)]. È possibile modificare i dispositivi di scorrimento per cambiare le dimensioni di visualizzazione dell'oggetto. Per tornare alle impostazioni predefinite, cliccare su [Reset (reset)].

| Display Options | × |
|-----------------|---|
| Icon Size: 64   | _ |
| Grid Size: 16   |   |
| Text Size: 12   |   |
| -               | - |
| Reset           |   |
| Close           |   |
|                 |   |
|                 |   |
|                 |   |

- Icon Size (Dimensione icone): Cambiare le dimensioni di visualizzazione delle icone.
- Grid Size (Dimensione griglia): Cambiare le dimensioni di visualizzazione della griglia delle icone.
- Text Size (Dimensioni testo): Cambiare le dimensioni di visualizzazione del testo.

### <u>Opzioni sfondo</u>

È possibile cambiare lo sfondo predefinito in base alle proprie preferenze. È possibile impostare come sfondo qualsiasi immagine salvata sulla LinkStation. È anche possibile abilitare la funzione di presentazione per utilizzare le proprie immagini e farle apparire ad un intervallo predefinito.

- **1** Fare clic con il tasto destro sullo sfondo e selezionare [System Appearance (Modalità di sistema)].
- 2 Fare clic sulla scheda [Wallpaper (Sfondo)] e poi [Open (Apri)]. Selezionare la cartella su cui sono salvate le immagini, o cliccare [View system wallpapers (Sistema di immagini)] per vedere le immagini già presenti sulla propria LinkStation. Cliccare sull'immagine scelta come sfondo.

|                 | Syst          | em Appeara  | nce       |  |
|-----------------|---------------|-------------|-----------|--|
| w               | allpaper      | Themes      | Language  |  |
| 0.jpg           |               |             |           |  |
| Choose a Folde  | r<br>/Wallpap | ers/        | Open      |  |
|                 | View syst     | em wallpape | ers       |  |
| Position        | Tile          | •           |           |  |
| Slideshov       | / 🗆 Interv    | al 60       | second(s) |  |
| Background Colo | No Im         | nage        |           |  |
| $\subset$       | Apply         |             | Cancel    |  |

- **3** Dal menu a tendina "Position (Posiziona)", selezionare la modalità di visualizzazione dell'immagine.
  - Stretch (Estendi): Adattare lo sfondo alla dimensione del desktop.
  - Center (Centra): Posiziona lo sfondo al centro del desktop.
  - Tile (Affianca): Mostra lo sfondo come se fosse una tessera.
  - Fill (riempire): Riempie il desktop con lo sfondo ed elimina ogni eccesso.
  - Fit (in forma): Adatta lo sfondo al desktop senza alcun eccesso.
- 4 Abilitando "Slideshow (Presentazione)", è possibile impostare un intervallo in secondi per far apparire le immagini nella cartella selezionata come sfondo.
- 5 Se non si vuole usare un'immagine come sfondo, è possibile impostare lo sfondo con un colore unico e impostare l'opzione "No Image (Nessuna immagine)".

#### Cambiare le lingue di sistema

È possibile cambiare la lingua di Sistema prima o dopo aver effettuato l'accesso a Settings (Impostazioni).

#### Modifica da pagina di accesso

Aprire Settings (Impostazioni) e selezionare la lingua dal menu a tendina. La lingua di sistema sarà modificata dopo aver effettuato l'accesso.

|          | BUFFALO     |         |
|----------|-------------|---------|
| Username |             |         |
| Password |             | Forgot? |
| Language | English 🔻   |         |
|          | Remember me |         |
|          |             | f       |

#### Modifica da desktop

- 1 Cliccare con il tasto destro ovunque sul desktop e selezionare [System Appearance (Modalità di sistema)].
- 2 Cliccare sulla scheda [Language (Lingua)] e selezionare la lingua di visualizzazione desiderata dall'elenco.

|                                                                   | System Appearance |        | العالعا  |   |
|-------------------------------------------------------------------|-------------------|--------|----------|---|
|                                                                   | Wallpaper         | Themes | Language |   |
| English<br>Deutsch (Germ<br>Français (Frenc<br>Italiano (Italian) | an)<br>h)         |        |          | * |
|                                                                   |                   |        |          |   |
|                                                                   | Apply             |        | Cancel   | ~ |

**3** Cliccare su [Apply (Applica)].

## **Capitolo 3 My LinkStation**

My LinkStation è un'applicazione che gestisce file e cartelle salvati sulla LinkStation. Per aprire My LinkStation,

cliccare due volte sull'icona dalla schermata home.

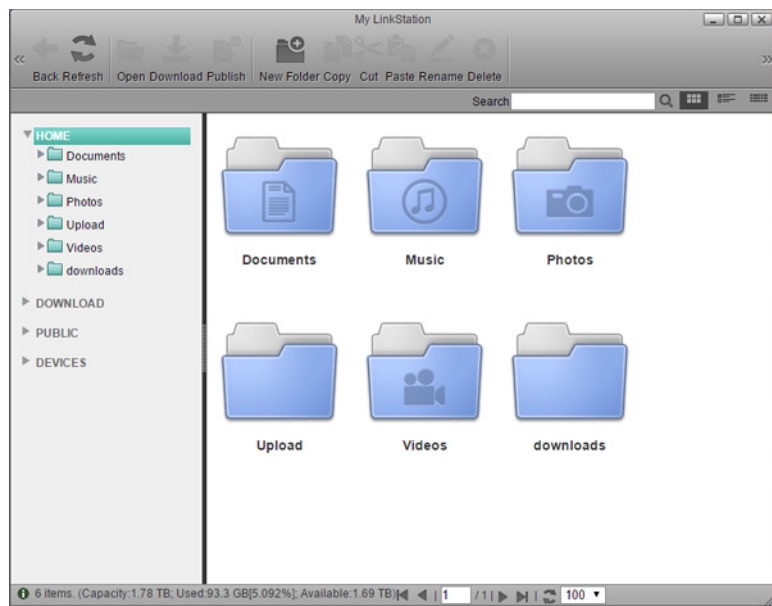

Nella finestra My LinkStation, le seguenti schede appariranno a sinistra come una directory:

- Home: Mostra sottocartelle nell'area utente che saranno create automaticamente con la creazione di un utente. Se si accede a Settings (Impostazioni) come amministratore, tutte le cartelle appariranno nella cartella "admin".
- Download (Scarica): Questa è una cartella che memorizza i file scaricati.
- Public (Pubblici): Questa è una cartella a cui può accedere qualsiasi utente.
- Devices (Dispositivi): Tutte le cartelle condivise e le sottocartelle create in LinkStation saranno visualizzate.
   Nota: Solo l'utente amministratore può accedere alle cartelle "Download" e "Devices (Dispositivi)".

| lcons    | Nome                           | Descrizioni                                                                                                    |
|----------|--------------------------------|----------------------------------------------------------------------------------------------------|
| +        | Back (Indietro)                | Ritornare alla schermata precedente.                                                                                    |
| 2        | Refresh (Aggiorna)             | Aggiornare la schermata.                                                                                                |
|          | Open (Apri)                    | Aprire un file o una cartella.                                                                                          |
| <b>L</b> | Download (Scarica)             | Scaricare un file selezionato sul proprio computer.                                                                     |
|          | Publish (Pubblica)             | Condividere le cartelle o i file selezionati con un link.                                                               |
| ••       | New Folder (Nuova<br>cartella) | Creare una nuova cartella.                                                                                              |
|          | Сору (Соріа)                   | Creare una copia del file o della cartella selezionati sulla directory corrente o su un'altra disponibile per l'utente. |
| ×        | Cut (Taglia)                   | Tagliare i file o le cartelle selezionati.                                                                              |
|          | Paste (Incolla)                | Incollare il file o la cartella selezionati nella nuova posizione.                                                      |

| lcons | Nome              | Descrizioni                                  |
|-------|-------------------|----------------------------------------------|
|       | Rename (Rinomina) | Modificare il nome di un file o cartella.    |
| 8     | Delete (Elimina)  | Eliminare il file o la cartella selezionati. |

### Aggiungere cartelle

- 1 Selezionare una cartella condivisa per aggiungere una sottocartella dall'elenco della directory a sinistra.
- 2 Cliccare su [New Folder (Nuova cartella)].

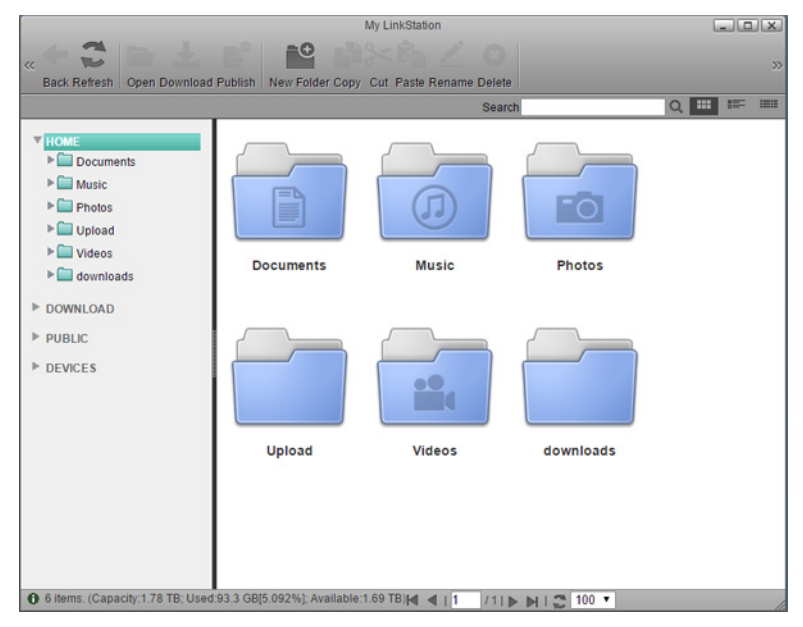

**3** Inserire il nome desiderato della cartella e cliccare su [OK].

|             | × |
|-------------|---|
| Folder Name |   |
| New Folder  |   |
| OK Cancel   |   |

La cartella sarà creata nella cartella condivisa selezionata.

**Nota:** Se si vuole aggiungere una nuova cartella condivisa, fare riferimento alla sezione "SHARED (CONDIVISO)" nel capitolo 7.

### Scaricare i file

Selezionare un file da scaricare sul proprio computer e cliccare su [Download (Scarica)]. Il file selezionato sarà scaricato sul proprio computer.

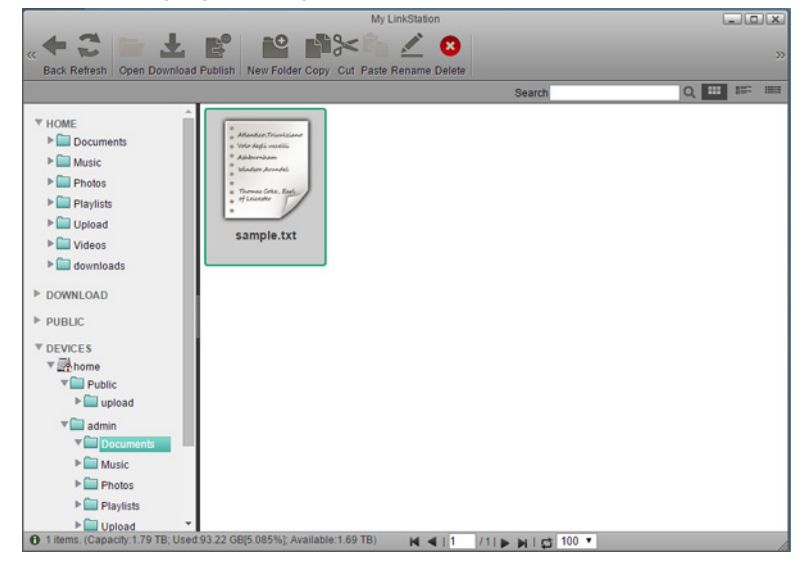

### Condividere file e cartelle con utenti locali

È possibile creare un link condiviso temporaneo per condividere file o cartelle con altri utenti sulla stessa rete locale. Nota: Non è possibile accedere via Internet a file o cartelle condivisi.

**1** Selezionare una cartella o un file dalla finestra principale e cliccare su [Publish (Pubblica)].

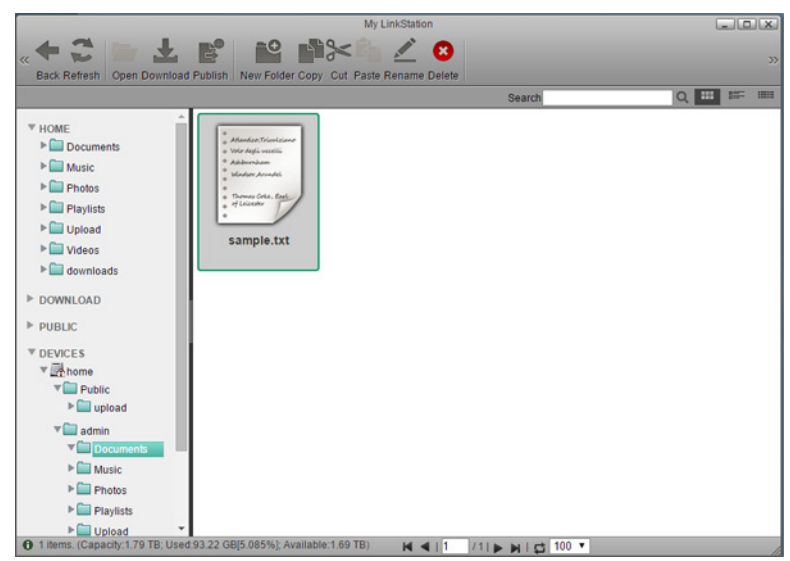

2 Cliccare su [Generate (Generare)]. Il link condiviso temporaneo sarà creato.

|                          | Publish                  |  |
|--------------------------|--------------------------|--|
| Path /dav/device/homes/a | dmin/Documents/sample.bd |  |
|                          |                          |  |
|                          |                          |  |
|                          |                          |  |
|                          |                          |  |
|                          | Generate Advanced Cancel |  |
|                          | Generate Advanced Cancel |  |

Per impostazione predefinita, il privilegio sarà impostato su "Read Only (Sola lettura)" e la data di scadenza sarà di un mese dal giorno di creazione del link condiviso. Per modificare queste impostazioni, cliccare sull'icona ∠ nella finestra. Dopo aver ultimato le modifiche, cliccare sull'icona ✓ per applicarle.

| Publish                                                                                                    |  |
|----------------------------------------------------------------------------------------------------|--|
| Path /dav/device/homes/admin/Documents/sample.txt                                                                                       |  |
| Web Share URL <u>http://LS520D061/publish.html</u><br>Share to everyone<br>Privilege ⊛ Read Only ◎ Read & Write<br>Expiry Date 20150530 |  |
| Advanced Cancel                                                                                                    |  |

4 È possibile inviare il link copiandolo e incollandolo in una e-mail o applicazione per l'invio di messaggi.

Notas:

- Non si può accedere a nessun'altra cartella o file sulla LinkStation dal link condiviso.
- I file condivisi possono solo essere visti o scaricati se il privilegio mantiene il suo valore predefinito, "Read Only (Sola lettura)".

Quando il privilegio viene modificato in "Read & Write (Lettura e scrittura)", i file condivisi possono essere copiati, modificati, o cancellati.

- Non si può accedere a link scaduti.
- Se si cancella un file o una cartella condivisi tramite il link condiviso, saranno rimossi completamente, non spostati nel cestino.

## **Capitolo 4 Media Player**

Media Player (Lettore multimediale) è un'applicazione che può riprodurre file multimediali sulla LinkStation e creare

playlist originali con i file multimediali. Per aprire Media Player (Lettore multimediale), cliccare sull'icona dalla schermata Home.

| lcons      | Nome                                     | Descrizioni                                                                                                    |
|------------|------------------------------------------|----------------------------------------------------------------------------------------------------|
| 23         | Refresh (Aggiorna)                       | Aggiornare la schermata.                                                                                           |
| $\bigcirc$ | Show Player (Mostra/<br>Nascondi Player) | Mostra il lettore multimediale.                                                                                    |
|            | Previous (Precedente)                    | Tornare al file multimediale precedente.                                                                           |
| •          | Play (Riproduci)                         | Aprire il lettore multimediale e riprodurre file multimediali nella playlist.                                      |
| •          | Next (Prossimo)                          | Passare al file multimediale successivo.                                                                           |
| e          | Add List (Aggiungi<br>elenco)            | Aggiungere una nuova playlist.                                                                                     |
|            | Rename List (Rinomina<br>elenco)         | Cambiare il nome di una playlist.                                                                                  |
|            | Delete List (Elimina<br>elenco)          | Cancellare una playlist selezionata.                                                                               |
| •          | Add Items (Aggiungi<br>elementi)         | Aggiungere un file multimediale alla playlist.                                                                     |
|            | Сору (Соріа)                             | Creare una copia del file multimediale selezionato sulla directory attuale o su un'altra disponibile per l'utente. |
| $\sim$     | Cut (Taglia)                             | Tagliare il file multimediale selezionato.                                                                         |
| <b>E</b>   | Paste (Incolla)                          | Incollare il file multimediale selezionato sulla nuova posizione.                                                  |
| 8          | Delete (Elimina)                         | Eliminare il file multimediale selezionato.                                                                        |

## **Creare playlist**

1 Selezionare "PLAYLISTS (PLAYLIST)" a sinistra della finestra e cliccare su [Add List (Aggiungi elenco)].

| 1                          |                    | Media Player                 |                                 |          | X  |
|----------------------------|--------------------|------------------------------|---------------------------------|----------|----|
| Refresh Show Player Previo | us Play Next Add I | List Rename List Delete List | Add Items Copy Cut Paste Delete |          | >> |
| ▼ PLAYLISTS                | Name               | Location                     |                                 | Duration | Ar |

**2** Inserire il nome desiderato della playlist e cliccare su [OK].

|              | ×   |
|--------------|-----|
| Add List     |     |
| New Playlist |     |
| OK Cancel    |     |
|              | 11. |

Una nuova playlist sarà creata.

## Aggiungere file multimediali

1 Selezionare la playlist a sinistra della finestra e cliccare su [Add Items (Aggiungi elementi)].

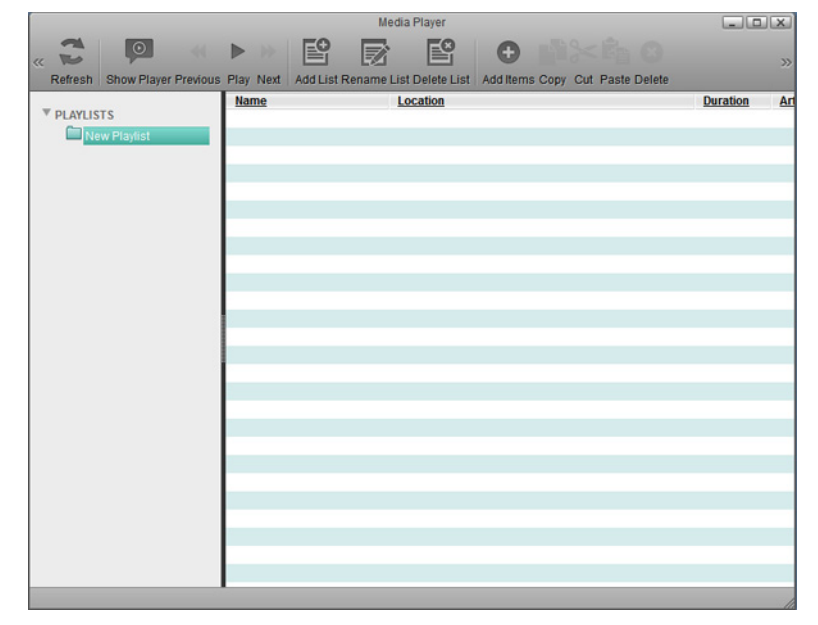

2 Si aprirà una finestra di dialogo. Selezionare un file multimediale da aggiungere e cliccare su [Open (Apri)].

|                                                                                                    |       | Open      |        |     |
|----------------------------------------------------------------------------------------------------|-------|-----------|--------|-----|
| č ≁                                                                                                    |       |           |        | = = |
| HOME     Documents     Music     Photos     Playlists     Unload                                                                                                    | Î     |           |        |     |
| Cideos Cideos C |       | Documents | Music  |     |
| DOWNLOAD                                                                                                    |       |           |        |     |
| Filename                                                                                                    |       |           | Open   |     |
| File Type                                                                                                    | media |           | Cancel |     |

Il file multimediale è ora aggiunto alla playlist.

### **Riprodurre file**

Selezionare la playlist a sinistra della finestra e cliccare su [Play (Riproduci)].

|                                | Me                            | edia Player                                           | _0       | X  |
|--------------------------------|-------------------------------|-------------------------------------------------------|----------|----|
| « Refresh Show Player Previous | Play Next Add List Rename I   | List Delete List Add Items Copy Cut Paste Delete      |          | >> |
|                                | Name                          | Location                                              | Duration | Ar |
| * PLAYLISTS                    | Sleep Away.mp3                | /dav/device/homes/Share/Sleep Away.mp3                |          |    |
| New Playlist                   | Maid with the Flaxen Hair.mp: | /dav/device/homes/Share/Maid with the Flaxen Hair.mp3 |          |    |
|                                | Kalimba.mp3                   | /dav/device/homes/Share/Kalimba.mp3                   |          |    |
|                                |                               |                                                       |          |    |
|                                |                               |                                                       |          | _  |
|                                |                               |                                                       |          |    |
|                                |                               |                                                       |          | _  |
|                                |                               |                                                       |          |    |
|                                |                               |                                                       |          | _  |
|                                |                               |                                                       |          |    |
|                                |                               |                                                       |          | _  |
|                                |                               |                                                       |          |    |
|                                |                               |                                                       |          |    |
|                                |                               |                                                       |          |    |
|                                |                               |                                                       |          |    |
|                                |                               |                                                       |          |    |
|                                |                               |                                                       |          |    |
|                                |                               |                                                       |          |    |
|                                |                               |                                                       |          |    |
|                                |                               |                                                       |          |    |
|                                |                               |                                                       |          |    |
|                                |                               |                                                       |          |    |
|                                |                               |                                                       |          |    |
|                                |                               |                                                       |          |    |
|                                | 4                             |                                                       |          |    |
|                                |                               |                                                       |          | 1  |

2 Media Player (Lettore multimediale) si aprirà e inizierà a riprodurre file multimediali. Per ritornare alla playlist, cliccare su [Show Player (Mostra/Nascondi Player)].

Media Player (Lettore multimediale) supporta le seguenti estensioni di file da riprodurre dal browser. Per riprodurre file dal browser, potrebbero essere necessari alcuni plug-in.

| Nome plug-in          | Estensioni di file                                                 |
|-----------------------|--------------------------------------------------------------------|
| Quidting of           | aif, aiff, aac, au, bmp, gsm, mov, mid, midi, mpg, mpeg, mp4, m4a, |
| QuickTime*            | psd                                                                |
| Flash®                | flv, mp3, swf                                                      |
| Windows Media Player® | avi, asx, asf, wma, wmv                                            |
| RealPlayer®           | ra, ram, rm, rpm, rv, smi, smil                                    |

Se un tipo di file non è elencato sopra, quel file sarà scaricato.

## **Capitolo 5 Disk Manager**

Disk Manager (Gestione disco) è un'applicazione che gestisce RAID array e partizioni di unità interne ed esterne. Per

aprire Disk Manager (Gestione disco), cliccare sull'icona

dalla schermata home.

## Gestione automatica delle unità

Se non si è pratici di unità e partizioni, usare le impostazioni "Auto (Automatico)". In questo modo sarà possibile configurare facilmente le impostazioni delle unità e installare le partizioni in modo automatico.

| Disk Manager                                                                                  |       |
|-----------------------------------------------------------------------------------------------|-------|
| Auto: The system automatically creates a suitable partition and formats the drives. (Recommer | nded) |
| Custom: Use the advanced disk manager to set up the drives according to your own preference   | es.   |
| ОК                                                                                            |       |
|                                                                                               |       |
|                                                                                               |       |
|                                                                                               |       |

Scegliendo le impostazioni "Auto (Automatico)", la procedura guidata creerà un RAID 1 array con 2 unità.

## Personalizzare le impostazioni delle unità

Se si seleziona "Custom (esperto)" nella finestra Disk Manager (Gestione disco) è possibile personalizzare le impostazioni delle unità nel modo desiderato. Cliccando su [OK] nella schermata seguente, si aprirà la finestra Disk Manager (Gestione disco).

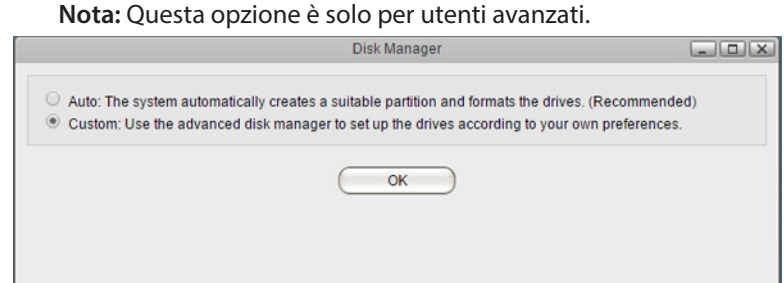

| lcons | Nome                                   | Descrizioni                                                                                                    |
|-------|----------------------------------------|----------------------------------------------------------------------------------------------------|
| 1     | Info                                   | Mostrare le informazioni delle unità.                                                                                                    |
| 10    | Erase Device (Cancella<br>dispositivo) | Cancellare tutte le partizioni di unità sulla LinkStation.<br>Nota: Cancellando il dispositivo si elimineranno tutti i dati<br>sulla LinkStation. Si consiglia di eseguire il backup dei dati<br>prima di cancellare il dispositivo.                                                                                                    |
|       | S.M.A.R.T. Info (Info<br>SMART)        | S.M.A.R.T. (tecnologia di automonitoraggio, analisi e<br>creazione di report) controlla gli hard disk per rilevare e<br>segnalare i diversi indicatori di stabilità, con la speranza di<br>prevedere eventuali guasti. Quando S.M.A.R.T. prevede il<br>guasto di un'unità, l'utente può scegliere di sostituire l'unità<br>per evitare interruzioni e perdita di dati. |

| lcons | Nome                                          | Descrizioni                                                                                                    |
|-------|-----------------------------------------------|----------------------------------------------------------------------------------------------------|
|       | Mount Partition (Installa partizione)         | Installare la partizione formattata alla LinkStation.                                                                                                    |
|       | Unmount Partition<br>(Disinstalla partizione) | Disinstallare la partizione formattata dalla LinkStation.                                                                                                    |
| 8     | Delete Partition (Elimina partizione)         | Cancellare la partizione selezionata se non è in uso.                                                                                                    |
|       | Format Partition<br>(Formatta partizione)     | Formattare la partizione per adattarsi ai diversi file system.<br><b>Nota:</b> La formattazione della partizione comporterà<br>l'eliminazione di tutti i dati. Si consiglia di sottoporre a<br>backup i dati prima di cancellare il dispositivo. |
| 72    | Refresh (Aggiorna)                            | Aggiornare la schermata.                                                                                                    |
| *     | Back (Indietro)                               | Ritornare alla schermata precedente.                                                                                                    |

### Lavorare con RAID Array

La modalità RAID predefinita per questo prodotto è RAID 1.

#### RAID 1

Unisce 2 o più partizioni dagli hard disk in un RAID array speculare. Lo spazio disponibile nell'array è la capacità di una singola partizione. Dati identici vengono scritti su ogni partizione. Se un'unità è danneggiata, è possibile recuperare i dati sostituendo quell'unità. Finché un'unità nell'array resta intatta, sarà possibile recuperare tutti i dati nell'array.

#### RAID 0

Unisce 2 o più partizioni dagli hard disk in un singolo RAID array. Lo spazio disponibile è lo spazio totale di tutte le partizioni usate. Questa semplice modalità RAID offre prestazioni più rapide rispetto alle modalità RAID che includono la parità. In caso di guasto di un'unità singola nell'array, tutti i dati in quell'array andranno persi.

#### Lineare

Unisce tutte le partizioni dagli hard disk in una singola unità virtuale. Grazie a questa unità virtuale, i dati saranno scritti sulla prima partizione, poi sulla successiva quando la prima si riempie e così via. Lo spazio disponibile è la capacità totale di tutte le partizioni. La modalità lineare non genera ridondanza. Se un'unità qualsiasi è danneggiata, i dati sulla stessa andranno persi.

#### Modificare la modalità RAID

Per modificare la modalità RAID, attenersi alla procedura seguente.

1 In Disk Manager (Gestione disco), selezionare "Custom (esperto)" e fare clic su [OK].

2 Selezionare la partizione nel RAID array e cliccare su [Unmount Partition (Disinstalla partizione)].

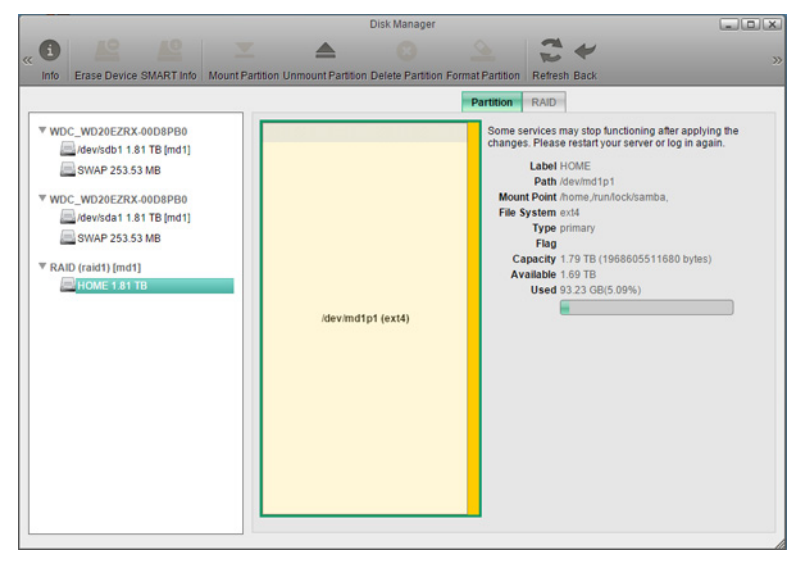

**3** Selezionare il RAID array, cliccare sulla scheda [RAID] and cliccare su [Remove (Distruggi)].

|     |                                                                   |                                                                                                    | Disk Manage                                                                                                    | r                                                                                                    |                                                                                                    | LOX |
|-----|-------------------------------------------------------------------|----------------------------------------------------------------------------------------------------|----------------------------------------------------------------------------------------------------|----------------------------------------------------------------------------------------------------|----------------------------------------------------------------------------------------------------|-----|
| « ( | to Erase Device SMART Info                                        | Mount Partition Unmoun                                                                                                    | Partition Delete Partit                                                                                                    | on Format Partition                                                                                                    | Refresh Back                                                                                                    | 3   |
|     | fo         Erase Device SMART Info           WDC_WD20EZRX.00D8P80 | Mount Partition Unmoun To create a F Derration X X X /dev/md1 Create Rest Used D Reid Create Rest Create Rest Create Rest Create Rest Create Rest Create Rest Create Rest Create Create Rest Create Create Cr | Partion Delete Partit AID array, drag the dri Path Advida1 Advida1 Adv | on Format Partition<br>Partition<br>RAIC<br>ves or volumes into th<br>Si<br>20<br>20<br>21<br>00:18:36 2014<br>4 (1862-27 618 2004<br>4 (1862-27 618 2004<br>4 (1862-37 618 2004<br>4 (1862-37 618 2004 | Refersh Back<br>RAID<br>Mode [RAID 1 (Mimoring) ▼]<br>list below.<br>22<br>20<br>20<br>20<br>20<br>20<br>20<br>20<br>20<br>20 | Î   |
|     |                                                                   | Active D<br>Rebui                                                                                                    | State : active<br>evices : 2                                                                                                    | •                                                                                                    |                                                                                                    | •   |

4

Saranno visibili due avvisi differenti. Leggerli attentamente e cliccare due volte su [Yes (Sì)]. Il RAID array sarà cancellato.

**5** Nella scheda [RAID], selezionare la modalità RAID dall'elenco a tendina e trascinare e rilasciare le partizioni utilizzabili per il RAID array.

|                                      |                                 | Disk Manage                                                                  | r                                      |                                                                                                    | LOX    |
|--------------------------------------|---------------------------------|------------------------------------------------------------------------------|----------------------------------------|----------------------------------------------------------------------------------------------------|--------|
| CE LE CALLER MOUNT P                 | artition Unmount                | Partition Delete Partiti                                                     | on Format Partition                    | Refresh Back                                                                                                    | >>     |
| Into Erase Device SMART into Mount P | To create a R<br>Operation<br>X | RAID Mode R<br>RAID Mode R<br>AID array, drag the dri<br>Path<br>Adevisida 1 | AID 0 (Striping)<br>es or volumes into | Refesh Back           RAID           T           the list below.           Size           2000130434048(1.81 TB)           2000130434048(1.81 TB) |        |
|                                      |                                 |                                                                              |                                        |                                                                                                    | Create |

6 Cliccare su [Create (Crea)]. Saranno visibili due avvisi differenti. Leggerli attentamente e cliccare due volte su [Yes (Sì)].

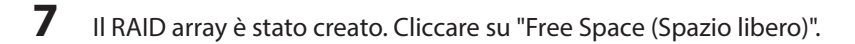

8 Cliccare sulla scheda [Partition (Partizione)], specificare la dimensione della partizione e cliccare su [Create (Crea)].

|                                    | Disk Manager                                                  |                                                                                                    |
|------------------------------------|---------------------------------------------------------------|----------------------------------------------------------------------------------------------------|
| Erase Device S.M.A.R.T. Info Mount | Partition Unmount Partition Delete Partition Format Partition | Refresh Back                                                                                                    |
| ▼ WDC_WDJ0EZRX.00MMMB0             | Free Space                                                    | In the services may stop functioning after applying the changes.<br>Label Path freespace_0(/dev/md2)<br>Mount Point<br>Tips System<br>Type freespace<br>Flag<br>Capacity (33.78 (3097852238336 bytes)<br>Avelable 3.63.78<br>Used 0()<br>State [312649 MB / 3.63.78<br>Create |

**9** Selezionare la partizione, inserire un nome etichetta qualsiasi (opzionale) e selezionare "EXT4". Cliccare su [Format (Formatta)].

|                                                                                                    | Disk Manager                                                         |                                                                                                    |
|----------------------------------------------------------------------------------------------------|----------------------------------------------------------------------|----------------------------------------------------------------------------------------------------|
| Erase Device SMAR.T. Info     Mount Pa                                                                                                    | tšon Unmount Partition Delete Partition Format Partition Retresh Bac | ek                                                                                                    |
| <ul> <li>₩DCWD26EZRX.0008P80         <ul> <li>(dewisdb 1.8 TB [md1]</li> <li>SVAP 1.08</li> <li>Free Space</li> </ul> </li> <li>₩DCWD26EZRX.0008P80</li> <li>(dewisds 1.8 TB [md1]</li> <li>SVAP 1.08</li> <li>Free Space</li> </ul> <li>* RAD2 (raid0) [md1]</li> <li>@dewind(p13.6 3 TB</li> | idevind1p1                                                           | 1 y stop functioning after applying the changes. wr server or log in again.  fewind 1p 1 (0%) (0%) EXT4  Expand |

- **10** Saranno visibili due avvisi differenti. Leggerli attentamente e cliccare due volte su [Yes (Sì)].
- **11** Nella scheda "Partition (Partizione)", selezionare la partizione del RAID array da installare e selezionare "Mount as Home Partition (Installa come HOME)", quindi cliccare su [Mount (Installa)]. Se si è installata almeno una partizione home, è possibile inserire il punto di installazione desiderato.

| 1   |                                                                                                    | Disk Manager                                                                                    |                                                                                                    |
|-----|----------------------------------------------------------------------------------------------------|-------------------------------------------------------------------------------------------------|----------------------------------------------------------------------------------------------------|
| « ( | Erase Device SMART Info                                                                                                    | Mount Partition Unmount Partition Delete Partition Format Partition                             | Refresh Back                                                                                                    |
| V   | WDC_WD20EZRX.00D3PB0<br>devide011.81TE [md1]<br>WDC_WD20EZRX.00D3PB0<br>devide11.81TE [md1]<br>WDC_WD20EZRX.00D3PB0<br>WDC_WD20EZRX.00D3PB0<br>WDC_WD20ZRX.00D3PB0<br>WDC_WD20ZRX.00D3PB0<br>WDC_WD2 | Vertition<br>Some se<br>changes<br>Mount<br>File Sy<br>Cag<br>Ava<br>/devimd1p1 (ext4)<br>Mount | RAID<br>vices may stop functioning after applying the<br>Please restart your server or log in again.<br>Label HOME<br>Path idevitmd1p1<br>Point<br>Stem exid<br>Type primary<br>Flag<br>aceity 3.63 TE (4000257966592 bytes)<br>midble 0<br>Used 0(0%)<br>Point<br>pome<br>✓ Mount as Home Partition<br>Mount<br>Expand |

Dopo che il RAID array è stato configurato, creare cartelle condivise sull'array per usarle. Fare riferimento alla sezione "SHARED (CONDIVISO)" del capitolo 7 per le istruzioni.

### Aggiungere un hard disk esterno

La LinkStation include una porta USB ed è possibile collegare a questa porta un'unità esterna o un dispositivo di archiviazione USB. Per le unità esterne si consiglia di usare le unità USB Buffalo.

Collegare un solo dispositivo alla porta USB. Alcune unità esterne con accensione automatica non si attivano automaticamente se collegate alla LinkStation. Usare l'interruttore manuale per accenderle. Accertarsi di collegare una sola unità alimentata da bus per volta. Se l'alimentazione bus è insufficiente per l'unità USB, collegare la sua scheda AC.

#### Abilitare l'accesso di unità esterne

Dopo aver collegato l'unità USB alla LinkStation, abilitare l'accesso all'unità. Attenersi alla procedura seguente.

- 1 In Settings (Impostazioni), cliccare su [Preferences (Preferenze)].
- 2 Cliccare su [SHARED (CONDIVISO)].

| Preferences   |            |             |                    |              |        |             |   |
|---------------|------------|-------------|--------------------|--------------|--------|-------------|---|
|               |            |             |                    |              |        |             |   |
| System Inform | nation     | -           | -                  | -            | -      | -           | _ |
|               |            |             | <i>8</i>           |              |        |             |   |
| Server Info   | System Log | Firmware    | System             |              |        |             |   |
| Gerver mito   | System Log | Filliwale   | Backup             |              |        |             |   |
| Services      |            |             |                    |              |        |             |   |
| 2             | SMB        | AFP         | FTP                | D            | Tines  | Bit         |   |
|               | Combo      |             |                    |              | Tunos  | Deventeeder |   |
| SHARED        | Samba      | AFP         | FIP                | Media Server | Trunes | Downloader  |   |
| System        |            |             |                    |              |        |             |   |
| System        |            | _           | 0                  |              |        |             |   |
| <u> </u>      | _          |             |                    |              |        |             |   |
| Accounts      | Network    | Date & Time | Power<br>Managemen | Restore<br>t |        |             |   |
|               |            |             | ,,                 |              |        |             | / |

#### **3** Cliccare su [Add (Salva)].

|        |        | SHARI        | ED           |                                                                                                    |              |
|--------|--------|--------------|--------------|----------------------------------------------------------------------------------------------------|--------------|
| <      |        |              |              |                                                                                                    |              |
| Name   |        | Media Folder | Service Name | Enable                                                                                                    | Time Machine |
| Public |        | /home/Public | smb          |                                                                                                    |              |
|        |        |              | ftp          |                                                                                                    |              |
|        |        |              | afp          |                                                                                                    |              |
|        |        |              | minidIna     | <ul> <li>Image: A set of the set of the</li></ul> |              |
|        |        |              |              |                                                                                                    |              |
|        |        |              |              |                                                                                                    |              |
|        |        |              |              |                                                                                                    |              |
|        |        |              |              |                                                                                                    |              |
|        |        |              | Recycle Bin  | ocyclo Pin                                                                                                    |              |
|        |        | ,            |              | ecycle bill                                                                                                    |              |
|        |        |              |              |                                                                                                    |              |
|        | (Add ) | ( Delete )   | (Save) (     | Refresh                                                                                                    | -)           |
|        |        |              |              |                                                                                                    |              |
|        |        |              |              |                                                                                                    |              |

4 Inserire un nome per la cartella e cliccare su [OK].

|           | ×   |
|-----------|-----|
| Name      |     |
|           |     |
| USB       |     |
|           |     |
| OK Cancel |     |
|           | 11. |

**5** Andare su [DEVICES (DISPOSITIVI)] - [home] - [USB] e selezionare una unità esterna.

| Select Directory                                                                                                    |    |
|----------------------------------------------------------------------------------------------------|----|
| Market Contraction Contraction |    |
| ▶ DOWNLOAD                                                                                                    |    |
| ▶ PUBLIC                                                                                                    |    |
| V DEVICES                                                                                                    | _  |
| ▼ <u>∎</u> home                                                                                                    |    |
| Public                                                                                                    |    |
| VSB USB                                                                                                    |    |
| ▶ 🛄 NoName-1                                                                                                    |    |
| 🕨 🖿 admin                                                                                                    |    |
| ▶ 🛄 ftpdir                                                                                                    |    |
| ▶ 🛄 john                                                                                                    |    |
|                                                                                                    | -  |
|                                                                                                    |    |
| New Folder Open Cancel Refre                                                                                                    | sh |
|                                                                                                    |    |

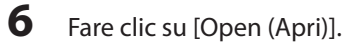

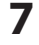

L'unità USB collegata è assegnata come una cartella condivisa. Abilitare "SMB" e altri servizi, quindi cliccare su [Save (Salva)].

|        | SHARED          | e de la companya de la companya de la |                     |              |
|--------|-----------------|----------------------------------------------------------------------------------------------------|---------------------|--------------|
| <      |                 |                                                                                                    |                     |              |
| -      |                 |                                                                                                    |                     |              |
| Name   | Media Folder    | Service Name                                                                                                    | Enable              | Time Machine |
| Public | /home/Public    | smb                                                                                                    | <ul><li>✓</li></ul> |              |
| USB    | /home/USB/NoNam | ftp                                                                                                    |                     |              |
|        |                 | afp                                                                                                    |                     |              |
|        |                 | minidIna                                                                                                    |                     |              |
|        |                 |                                                                                                    |                     |              |
|        |                 |                                                                                                    |                     |              |
|        |                 |                                                                                                    |                     |              |
|        |                 |                                                                                                    |                     |              |
|        |                 |                                                                                                    |                     |              |
| 4      | •               | Recycle Bin 🗌 R                                                                                                    | ecycle Bin          |              |
|        |                 |                                                                                                    |                     |              |
|        |                 |                                                                                                    |                     |              |
| ( A    | dd Delete       | Save                                                                                                    | Refresh             |              |
|        |                 |                                                                                                    |                     |              |
|        |                 |                                                                                                    |                     |              |

## Disinstallare un'unità esterna

Se la LinkStation è accesa, disinstallare un'unità esterna prima di scollegarla. Si può disinstallare l'unità esterna da Settings (Impostazioni). Se la LinkStation è spenta, l'unità esterna è già disinstallata e può essere scollegata in modo sicuro.

- Cliccare sull'icona ≤ in alto a destra della barra degli strumenti della schermata home.
- 2 Selezionare il dispositivo da disinstallare e cliccare su [Eject (Disinstalla)].

| E         | ject       |         |
|-----------|------------|---------|
| DT_100_G2 | me/USB/NoN | ame-c1] |
| Refresh   | Eje        | ct      |

Una volta che l'unità viene disisntallata, staccarla dalla LinkStation.

## Formattare le partizioni

- 1 In Disk Manager (Gestione disco), selezionare "Custom (esperto)" e fare clic su [OK].
- 2 Selezionare la partizione o il RAID array dall'elenco di dispositivi.
- **3** Cliccare su [Unmount Partition (Disinstalla partizione)] sulla barra degli strumenti.
- 4 Cliccare su [Format Partition (Formatta partizione)].
- **5** Nella scheda "Partition (Partizione)", selezionare un nome etichetta (opzionale) e selezionare il file system dall'elenco a tendina. Cliccare su [Format (Formatta)].

|                                                                                                    | Disk Manager                                      | LOX.                                                                                                    |
|----------------------------------------------------------------------------------------------------|---------------------------------------------------|----------------------------------------------------------------------------------------------------|
| Erase Device SMARIT. Info                                                                                                    | Mount Partition Delete Partition Format Partition | Refersh Back                                                                                                    |
| VOC_WD29EZRX-0058P80     devide11.31T8[md1]     SVAP 1 G8     Pree Space      WDC_WD29EZRX-0058P80     devide11.31T8[md1]     SVAP 1 G8     Pree Space      RAID (raid0) [md1]     Moremd1p1.3.63T8 | Sem<br>Pies<br>M<br>Idevind1p1<br>File<br>(       | e services may stop functioning after applying the changes.<br>Label<br>Path. /devind1p1<br>somt Point<br>6 System<br>Type primary<br>Flag<br>Capacity 13.0178 (3997847959552 bytes)<br>Available 0<br>Used 0(0%)<br>Label<br>EXTL •<br>Format<br>Expand |

6 Saranno visibili due avvisi differenti. Leggerli attentamente e cliccare due volte su [Yes (Sì)].

7 Quando la formattazione finisce, cliccare su [OK] e quindi su [Close (Chiudi)].

8 La partizione è formattata. Selezionare "Mount as Home Partition (Installa come HOME)" e cliccare su [Mount (Installa)]. Se si è installata almeno una partizione home, è possibile inserire il punto di installazione desiderato.

|                                                                                                    | Disk Manager                                                                                                    |                                                                                             |
|----------------------------------------------------------------------------------------------------|----------------------------------------------------------------------------------------------------|---------------------------------------------------------------------------------------------|
| K Info Erase Device SMART Info                                                                                                    | Mount Partition Unmount Partition Delete Partition Format Partition Refresh Back                                                                                                    |                                                                                             |
| WDC_WD20EZRX.00DBPB0     idevisdb11.81 TB [md1]     SWAP 253.53 MB     WDC_WD20EZRX.00DBPB0     idevisda11.81 TB [md1]     idevisda11.81 TB [md1]     idevisda11.81 TB [md1]     WAP 253.53 MB     WRAID (raid0) [md1]     idevisda1.83 TB | Partition     RAID       Some services may stop function<br>changes. Please restart your set<br>Label HOME     Label HOME       Path /devimd1p1     Mount Point       File System exit4     Type primary       File Question     Sa TB (40002)       Availabe     Used 0(0%)       Wount Point     Omme       Mount     Mount | ning after applying the<br>river or log in again.<br>57966592 bytes)<br>Partition<br>Expand |

#### Notas:

- Non spegnere LinkStation o scollegare un hard disk durante la formattazione.
- I seguenti file system possono essere formattati direttamente da Settings (Impostazioni).

| Hard disk interno | ext4              |
|-------------------|-------------------|
| Hard disk esterno | ext3, ext4, exFAT |

#### Sostituzione dell'hard disk

Se un'unità si guasta, NAS Navigator2 e Settings (Impostazioni) segnaleranno un messaggio d'errore. L'hard disk dovrà essere sostituito per permettere all'unità di funzionare correttamente. Dopo che l'hard disk è stato sostituito, sarà necessario ricreare il RAID array.

Notas:

- Mentre la LinkStation è accesa, non staccare o rimuovere mai le unità senza averle prima disinstallate e non sostituire mai un unità in funzione. Spegnere la LinkStation prima di cambiare l'unità.
- Per l'unità sostitutiva, usarne una della serie Buffalo OP-HDBST. La nuova unità deve avere la stessa dimensione o maggiore di quella sostituita. Se si usa un'unità più grande, lo spazio extra non sarà utilizzabile in un RAID array.
- Se ci sono dati esistenti sull'unità di sostituzione, effettuare il back up poiché tutti i dati dell'unità saranno persi durante il processo di sostituzione.
- Se si spedisce a Buffalo un'unità difettata da sostituire, conservare la cartuccia poiché Buffalo sostituirà solo l'hard disk e non la cartuccia.
- Per evitare di danneggiare la LinkStation con l'elettricità statica, scaricare a terra toccando un oggetto metallico prima di maneggiare parti elettroniche sensibili.
- Non cambiare l'ordine degli hard disk nella LinkStation. Ad esempio, l'estrazione dell'unità 1 e la conseguente sostituzione con l'unità 2 potrebbero causare il danneggiamento o la perdita dei dati.

#### <u> Fase 1 – Sostituire un hard disk</u>

**1** Spegnere la LinkStation e rimuovere tutti i cavi.

2 Premere il lato sinistro sul pannello anteriore ed farlo oscillare aperto.

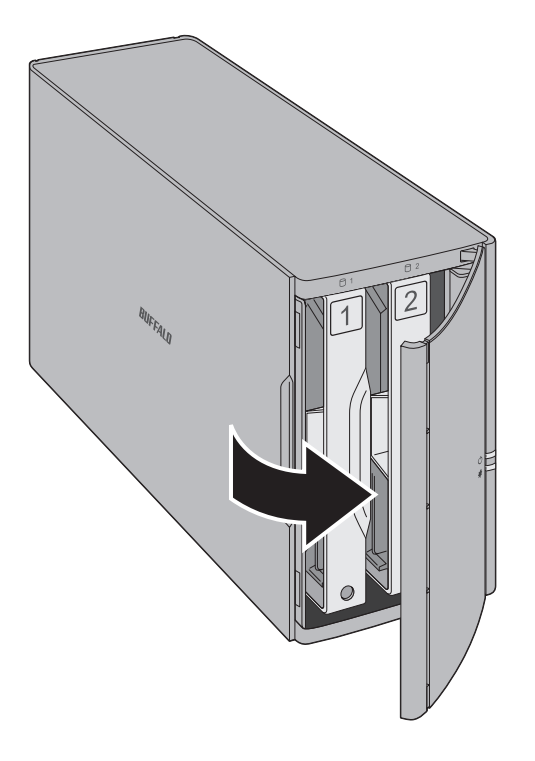

**3** Sollevare spingendo la cartuccia dell'unità guasta e rimuoverla dalla LinkStation.

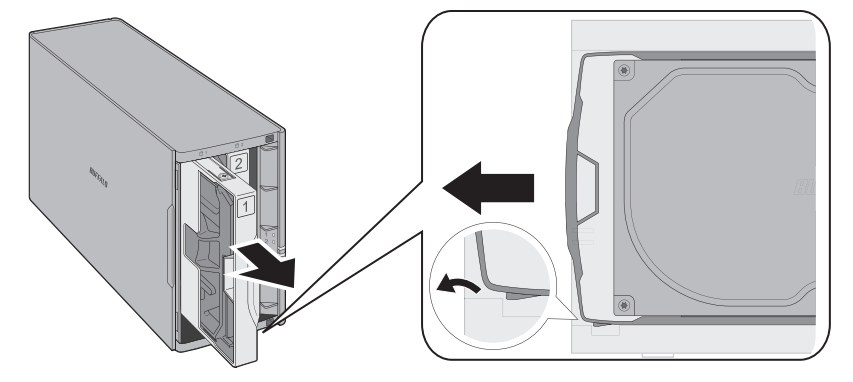

#### Notas:

- Non esercitare troppa pressione sulla parte superiore di LinkStation.
- Estrarre l'unità verticalmente dalla parte anteriore del telaio.

4 Rimuovere l'unità dalla cartuccia.

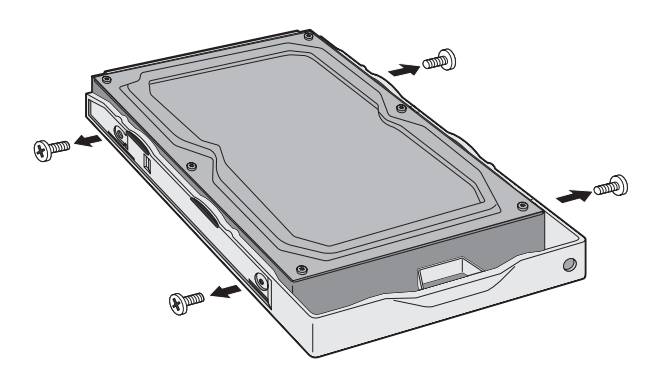

**5** Installare una nuova unità serie OP-HDBST Buffalo nella cartuccia.

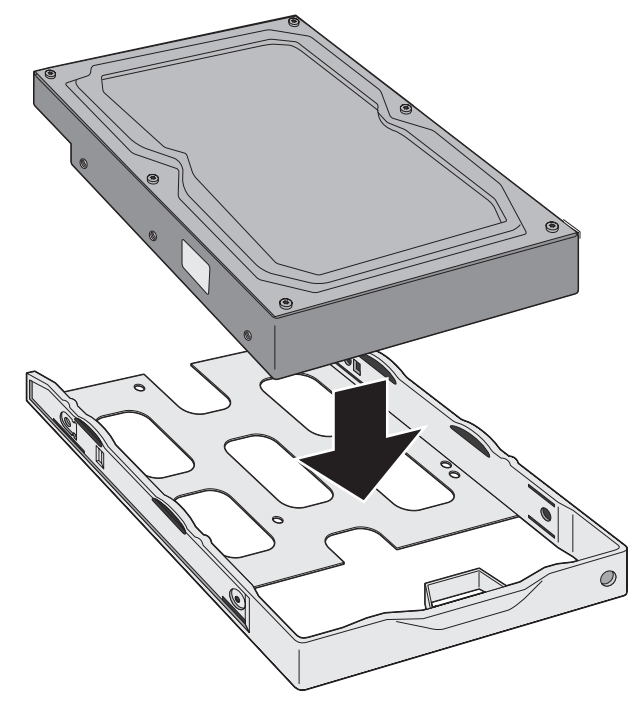

6

Riposizionare le quattro viti.

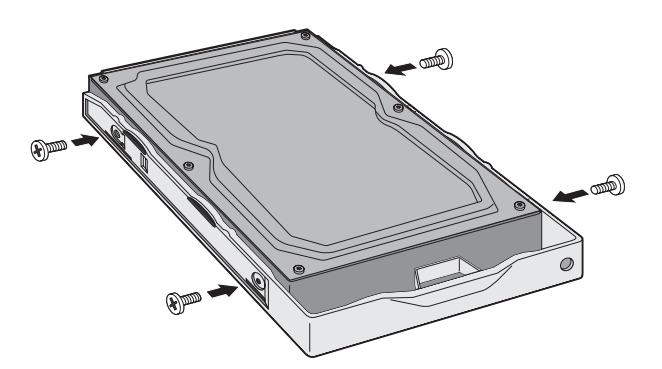

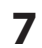

Inserire la nuova unità in uno slot vuoto.

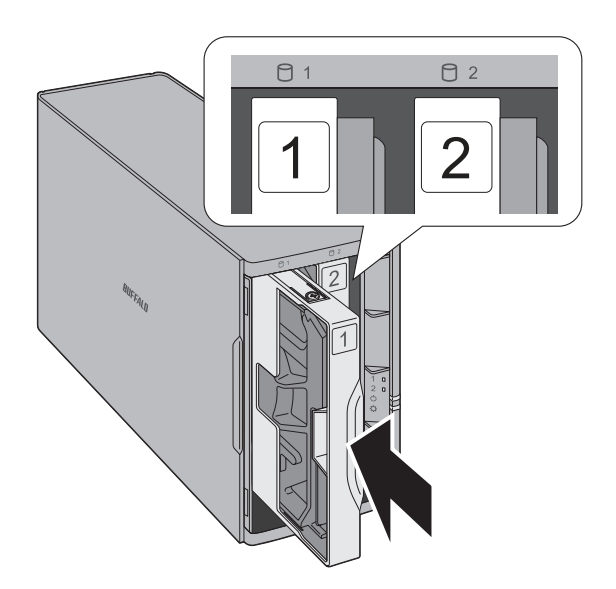

#### 8 Chiudere il pannello anteriore.

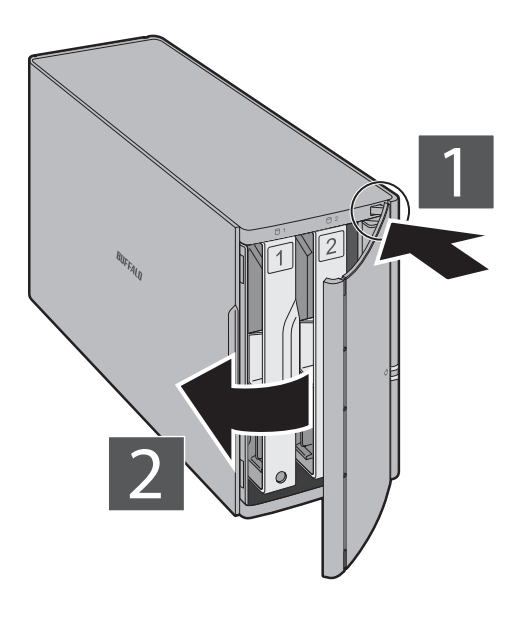

9 Collegare tutti i cavi, quindi accendere la LinkStation.

#### Fase 2 – Ricostruire il RAID Array

In base alla propria modalità RAID, il processo di ricostruzione sarà diverso. Seguire la procedura corrispondente indicata sotto che si adatta alla propria modalità RAID.

#### **Usare RAID 1**

- **1** Seguire la procedura di sostituzione di una unità descritta sopra e sostituire l'unità danneggiata con una nuova.
- **2** Tenere premuto il pulsante funzione sul retro della LinkStation per 3 secondi.
- **3** La LinkStation inizierà a ricostruire il RAID array. Dopo pochi minuti, il messaggio 118 sarà visibile sul NAS Navigator2. Attendere fino a che l'unità termina la ricostruzione; il messaggio 118 scomparirà.

#### **Usare RAID 0 o Linear**

- **1** Seguire la procedura di sostituzione di una unità descritta sopra e sostituire l'unità danneggiata con una nuova.
- 2 Andare su [Disk Manager (Gestione disco)] [Custom (esperto)] in Settings (Impostazioni).
**3** Cliccare sulla scheda [RAID] e selezionare il RAID array.

| 8                                                                    |                     | Disk Ma                                 | inager                                                 | _ D X  |
|----------------------------------------------------------------------|---------------------|-----------------------------------------|--------------------------------------------------------|--------|
| C Erase Device S.M.A.R.T. Info M                                     | ount Partition Unmo | Int Partition Delete Partition          | on Format Partition Retresh Back                       | X      |
|                                                                      |                     |                                         | Partition RAID                                         |        |
| ▼ WDC_WD20EZRX-00D8PB0                                               | To create a R       | RAID Mode<br>AID array, drag the drives | Clinear                                                |        |
| ₩VAP 1 08<br>Free Space<br>* WDC, WD20EZRX 0008P90<br>Unknown Device | Operation<br>×<br>× | Path<br>Adevnobi<br>Adevnoba            | Ste<br>199822225408(1 81 TB)<br>2000398834016(1 81 TB) | Create |

4 Il RAID array è stato già rimosso.

Trascinare e rilasciare sia la partizione che la nuova unità nell'elenco, quindi cliccare su [Create (Crea)].

- **5** Saranno visibili due avvisi differenti. Leggerli attentamente e cliccare due volte su [Yes (Si)].
- 6 Il RAID array è stato creato. Cliccare su "Free Space (Spazio libero)".
- 7 Cliccare sulla scheda [Partition (Partizione)], specificare la dimensione della partizione e cliccare su [Create (Crea)].

|                                                                                                    | Disk Manager                                                 |                                                                                                    |
|----------------------------------------------------------------------------------------------------|--------------------------------------------------------------|----------------------------------------------------------------------------------------------------|
| 0 42 42 1                                                                                                    |                                                              | 24                                                                                                    |
| Info Erase Device S.M.A.R.T. Info Mount P.                                                                                             | artition Unmount Partition Delete Partition Format Partition | Refresh Back                                                                                                    |
|                                                                                                    | Parti                                                        | tion RAID                                                                                                    |
| V WOC_WD25ZRX.0008P80  devide1181TB[md1]  SWAP108  FreSsoce V WOC_WD25ZRX.0008P80  devida1181TB[md1]  V RAID (linear) [md1]  FreSSpace | Sree Space                                                   | me services may stop functioning after applying the changes.<br>Isae restrit, your service or (o) in again.<br>Label<br>Path treespace_O(idevind1)<br>Wourt Point<br>Type freespace<br>Flag<br>Capace(\$ 363.718 (30.9993222497536 bytes)<br>Available 3.63.718<br>Used 0()<br>Size [3814051.14] MB / 3.63.718<br>Create |

8 Selezionare la partizione, inserire un nome etichetta qualsiasi (opzionale) e selezionare "EXT4". Cliccare su [Format (Formatta)].

|                                                                                                    | Disk Manager                                                                                                    |                                                                                                    |
|----------------------------------------------------------------------------------------------------|----------------------------------------------------------------------------------------------------|----------------------------------------------------------------------------------------------------|
| x (1) Erase Device S.M.A.R.T. Info Mo                                                                                                    | Int Partition Unmount Partition Delete Partition Format Partition Refersh Back                                                                                                    | 3                                                                                                    |
| V WDC_WD26ZRX.0008PB0  V WDC_WD26ZRX.0008PB0  V Pree Space V WDC_WD26ZRX.0008PB0  V WDC_WD26ZRX.0008PB0  V RAID (bnear) [md1]  V RAID (bnear) [md1]  C devind [p1:3.631B | Some services ma<br>Please restart you<br>Abbi<br>Mount Point<br>File System<br>Gapacity 36<br>Used 0(0<br>Used 0(0<br>File System<br>File System<br>File System<br>File System<br>Format | ystop functioning after applying the changes.<br>server or log in again.<br>vitmd 1p1<br>mary<br>3 TB (0999320284672 bytes)<br>%)<br>KTT •<br>Expand |

- **9** Saranno visibili due avvisi differenti. Leggerli attentamente e cliccare due volte su [Yes (Si)].
- **10** Nella scheda "Partition (Partizione)", selezionare la partizione dell'RAID array da installare e selezionare "Mount as Home Partition (Installa come HOME)", quindi cliccare su [Mount (Installa)]. Se si è installata almeno una partizione home, è possibile inserire il punto di installazione desiderato.

| Into       Erase Device SMAR.T. Into       MountPattion UnmountPation Delete Pattion Formal Pattion       Referent Back.       >>>>>>>>>>>>>>>>>>>>>>>>>>>>>> |                                                                                                    | Disk Manager      | LOX                                                                                                    |
|----------------------------------------------------------------------------------------------------|----------------------------------------------------------------------------------------------------|-------------------|----------------------------------------------------------------------------------------------------|
| * RAID (linear) [md1]     /devimd1p1 3.63.18       //devimd1p1 3.63.18     /devimd1p1 (ext4)       Mount as Home Partition       Mount       Expand           | To Erase Device SMAR.T Into Mount     To Mount     WDC_WD20EZRX.0008P80     Mevideb11.81 TB [md1]     SWAP 1 G8     Free Space     WDC_WD20EZRX.0008P80     Mevida11.81 TB [md1]     SWAP 1 G8     Free Space | Disk Manager      | Refresh Back      Refresh Back      Some services may stop functioning after applying the changes. Prease restart your server or log in again.     Label     Path /devind [p1      Mount Point     File System exid     Type primary     Flag     Capacity 3.83 TB (3997847959552 bytes)     Available 0      Used (0(%) |
|                                                                                                    | <ul> <li>WDC_WD26E2RX:0008PB0</li> <li>Wdw1a11.81 TB [md1]</li> <li>SWAP 1 GB</li> <li>Free Space</li> <li>RAID (linear) [md1]</li> <li>ØdewImd1p13 63 TB</li> </ul>                                          | idevimd1p1 (ext4) | Type primary<br>Flag<br>Capacity 3.6 3 TB (3997847959552 bytes)<br>Available 0<br>Used (0%)<br>Mount Parition<br>Mount as Home Parition<br>Mount Expand                                                                                                    |

Dopo che il RAID array è stato configurato, creare cartelle condivise sull'array per usarle. Fare riferimento alla sezione "SHARED (CONDIVISO)" del capitolo 7 per le istruzioni.

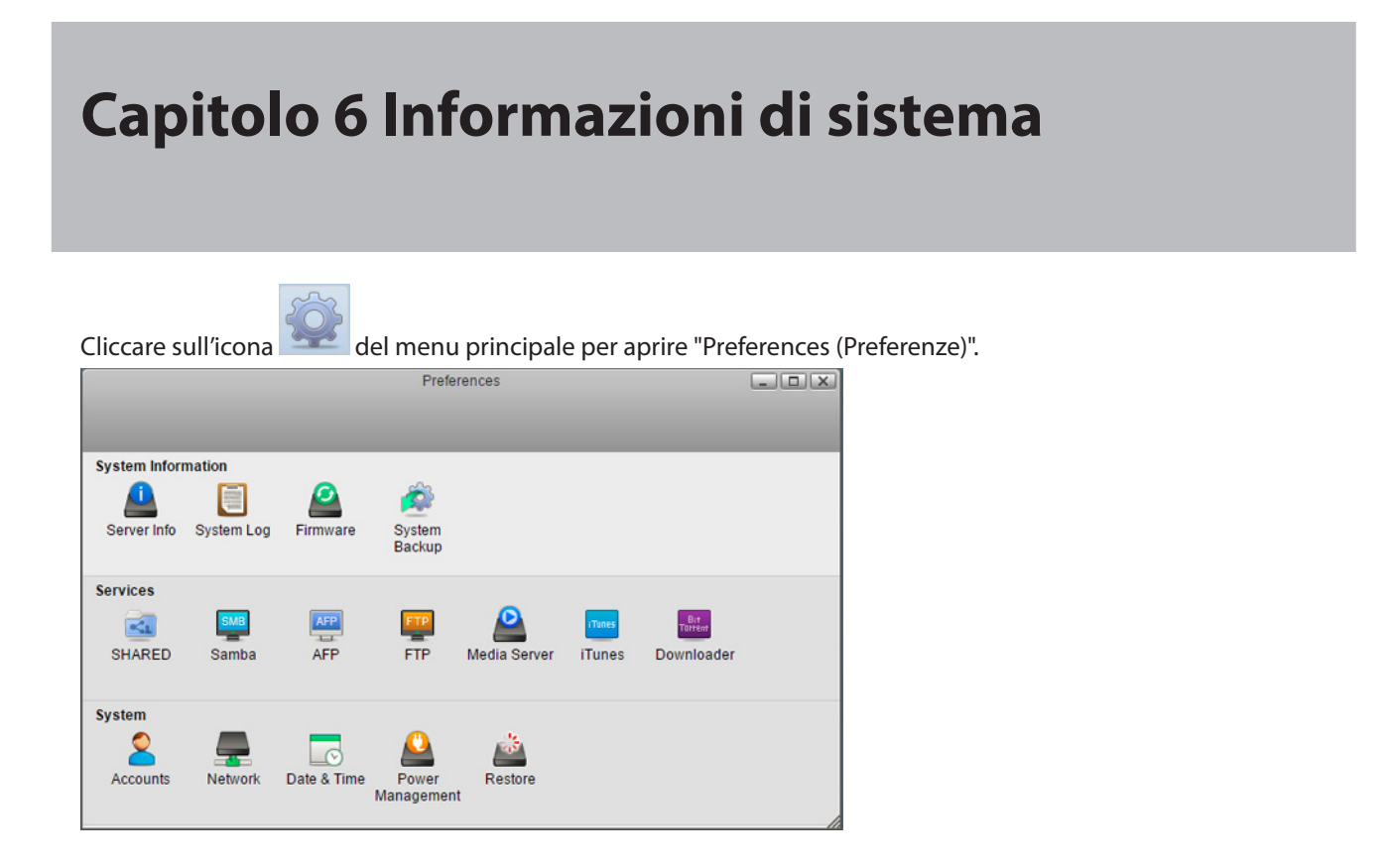

## Informazioni server

Mostra il nome registrato, il nome host, il nome del gruppo di lavoro, l'indirizzo IP, l'indirizzo MAC, la versione firmware, l'orario e altre informazioni di sistema minori.

|                   | Server Info                                                             | -                        |
|-------------------|-------------------------------------------------------------------------|--------------------------|
| 3                 |                                                                         |                          |
|                   |                                                                         |                          |
|                   |                                                                         |                          |
| Registration Name | LS520D061                                                               |                          |
| Hostname          | LS520D061                                                               |                          |
| Workgroup Name    | WORKGROUP                                                               |                          |
| Local IP Address  | 192.168.10.21                                                           |                          |
| MAC Address       | XXXXXXXXXXXXXXXXXXXXXXXXXXXXXXXXXXXXXXX                                 |                          |
| Firmware Version  | 1.00-20150518                                                           |                          |
| Kernel Version    | Linux LS520D061 3.10.24-rtk-nas-g84dcb3e #1<br>13:00:01 CST 2015 armv7l | 49 SMP PREEMPT Mon May 1 |
| Bootcode Version  | 2012.07-g7371a54 (May 18 2015 - 16:02:13)                               |                          |
| System Time       | 2015-05-20 07:59:06 UTC                                                 |                          |
|                   | Refresh                                                                 |                          |
|                   |                                                                         |                          |
|                   |                                                                         |                          |
|                   |                                                                         |                          |
|                   |                                                                         |                          |
|                   |                                                                         |                          |

Per aprire la finestra Server Info (Info server) cliccare su [Server Info (Info server)] in Preferences (Preferenze).

## Registro di sistema

Mostra registri multipli della LinkStation.

Per aprire la finestra System Log (Registro di sistema) cliccare su [System Log (Registro di sistema)] in Preferences (Preferenze).

| <pre>System Bootup Message<br/>System Log<br/>Web Server Log<br/>FTP Service<br/>iTunes Service<br/>Backup Log</pre> May 20 07:13:53 LS520D061 kernel: imklog 5.8.11, log<br>source = /proc/kmsg started.<br>May 20 07:13:53 LS520D061 rsyslogd: [origin<br>software="rsyslogd" swVersion="5.8.11" x-pid="3618" x-<br>info="http://www.rsyslog.com"] start<br>May 20 07:13:53 LS520D061 kernel: [ 0.000000]<br>Booting Linux on physical CPU 0x0<br>May 20 07:13:53 LS520D061 kernel: [ 0.000000]<br>Initializing cgroup subsys cpuset<br>May 20 07:13:53 LS520D061 kernel: [ 0.000000]<br>Initializing cgroup subsys cpuset<br>May 20 07:13:53 LS520D061 kernel: [ 0.000000]<br>Initializing cgroup subsys cpuset<br>May 20 07:13:53 LS520D061 kernel: [ 0.000000]<br>Initializing cgroup subsys cpuset<br>May 20 07:13:53 LS520D061 kernel: [ 0.000000]<br>Initializing cgroup subsys cpuset<br>May 20 07:13:53 LS520D061 kernel: [ 0.000000]<br>Initializing cgroup subsys cpuset<br>May 20 07:13:53 LS520D061 kernel: [ 0.000000]<br>Initializing cgroup subsys cpuset<br>May 20 07:13:53 LS520D061 kernel: [ 0.000000]<br>Initializing cgroup subsys cpuset<br>May 20 07:13:53 LS520D061 kernel: [ 0.000000]<br>Initializing cgroup subsys cpuset<br>May 20 07:13:53 LS520D061 kernel: [ 0.000000]<br>Initalizing cgroup subsys cpuset<br>May 20 07:13:53 LS520D061 kernel: [ 0.000000]<br>Initalizing cgroup subsys cpuset<br>May 20 07:13:53 LS520D061 kernel: [ 0.000000]<br>Initalizing cgroup subsys cpuset<br>May 20 07:13:53 LS520D061 kernel: [ 0.000000]<br>Initalizing cgroup subsys cpuset<br>May 20 07:13:53 LS520D061 kernel: [ 0.000000]<br>Initalizing cgroup subsys cpuset<br>May 20 07:13:53 LS520D061 kernel: [ 0.000000]<br>Initalizing cgroup subsys cpuset<br>May 20 07:13:53 LS520D061 kernel: [ 0.000000]<br>Initalizing cgroup subsys cpuset<br>May 20 07:13:53 LS520D061 kernel: [ 0.000000]<br>Initalizing cgroup subsys cpuset<br>May 20 07:13:53 LS520D061 kernel: [ 0.000000]<br>Initalizing cgroup subsys cpuset<br>May 20 07:13:53 LS520D061 kernel: [ 0.000000]<br>Initalizing cgroup subsys cpuset<br>May 20 07:13:53 LS5200061 kernel: [ 0.000000]<br>Initalizing cgroup subsys cpuset<br>May 20 07:13:53 LS5200061 kernel: [ 0.000000]<br>Initalizing cgro |                                                                                                    | System Log                                                                                                    |   |
|----------------------------------------------------------------------------------------------------|----------------------------------------------------------------------------------------------------|----------------------------------------------------------------------------------------------------|---|
| System Bootup Message         System Log         Web Server Log         FTP Service         iTunes Service         Media Server Service         Backup Log         Way 20 07:13:53 LS5200061 kernel: imklog 5.8.11, log         software="rsyslogd" swdersion="5.8.11" x-pid="3618" x-info="http://www.rsyslog.com"] start         May 20 07:13:53 LS5200061 kernel: [ 0.000000]         Booting Linux on physical CPU 0x0         May 20 07:13:53 LS5200061 kernel: [ 0.000000]         Initializing cgroup subsys cpuset         May 20 07:13:53 LS5200061 kernel: [ 0.000000]         Initializing cgroup subsys cpuset         May 20 07:13:53 LS5200061 kernel: [ 0.000000]         Initializing cgroup subsys cpuset         May 20 07:13:53 LS5200061 kernel: [ 0.000000]         Initializing cgroup subsys cpuact         May 20 07:13:53 LS5200061 kernel: [ 0.000000]         Initializing cgroup subsys cpuact         May 20 07:13:53 LS5200061 kernel: [ 0.000000] Linux         version 4.9.2 20140904 (prerelease) (crosstool-NG         linaro-1.13.1-4.9-2014.09 - Linaro GCC 4.9-2014.09) )         #149 SMP PREEMPT Mon May 18 13:00:101 CST 2015         May 20 07:13:53 LS5200061 kernel: [ 0.000000] CPU:         ARMv7 Processor [410fc0751 revision 5 (ARMv7).                                                                                                    | <                                                                                                    |                                                                                                    |   |
|                                                                                                    | <ul> <li>System Bootup Message</li> <li>System Log</li> <li>Web Server Log</li> <li>FTP Service</li> <li>iTunes Service</li> <li>Media Server Service</li> <li>Backup Log</li> </ul> | May 20 07:13:53 L5520D061 kernel: imklog 5.8.11, log<br>source = /proc/kmsg started.<br>May 20 07:13:53 L5520D061 rsyslogd: [origin<br>software="rsyslogd" swVersion="5.8.11" x-pid="3618" x-<br>info="http://www.rsyslog.com"] start<br>May 20 07:13:53 L5520D061 kernel: [ 0.000000]<br>Booting Linux on physical CPU 0x0<br>May 20 07:13:53 L5520D061 kernel: [ 0.000000]<br>Initializing cgroup subsys cpuset<br>May 20 07:13:53 L5520D061 kernel: [ 0.000000]<br>Initializing cgroup subsys cpu<br>May 20 07:13:53 L5520D061 kernel: [ 0.000000]<br>Initializing cgroup subsys cpu<br>May 20 07:13:53 L5520D061 kernel: [ 0.000000]<br>Initializing cgroup subsys cpu<br>May 20 07:13:53 L5520D061 kernel: [ 0.000000]<br>Linux<br>version 3.10.24-rtk-nas-g84dcb3e (ken@kensComp) (gcc<br>version 4.9.2 20140904 (prerelease) (crosstool-NG<br>linaro-1.13.1-4.9-2014.09 - Linaro GCC 4.9-2014.09) )<br>#149 SMP PREEMPT Mon May 18 13:00:01 CST 2015<br>May 20 07:13:53 L5520D061 kernel: [ 0.000000] CPU:<br>ARMvZ Processor [410fc075] revision 5 (ARMv7).<br>Clear Refresh | • |

Nota: La LinkStation conserverà gli ultimi 10 registri.

### **Firmware**

Verificare la versione del firmware o aggiornare il firmware della Linkstation. Ci sono due modi per aggiornare il firmware.

### **Aggiornamento online**

Se un nuovo firmware è disponibile, un messaggio e un tasto sono visibili in Settings (Impostazioni).

### **Aggiornamento manuale**

È possibile aggiornare manualmente il firmware della Linkstation.

- **1** Scaricare il file di immagine con l'ultimo firmware dal sito web di Buffalo e salvare il file di immagine firmware sulla cartella condivisa di LinkStation.
- 2 In Settings (Impostazioni), cliccare su [Preferences (Preferenze)].

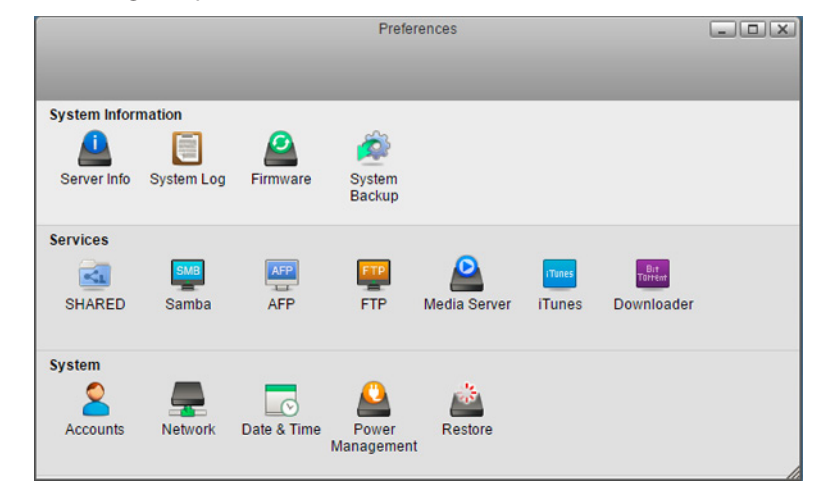

**3** Cliccare su [Firmware].

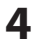

#### Cliccare su [Browse (Sfoglia)].

| <                                 | Firmware                |       |
|-----------------------------------|-------------------------|-------|
|                                   |                         |       |
| Current Version<br>Latest Version | .00 (It is up to date.) |       |
| Manual Update                     | Browse                  | Apply |
|                                   | Refresh                 |       |
|                                   |                         |       |

5 Specificare il file di immagine firmware che è stato salvato sulla cartella condivisa di LinkStation e cliccare su [Open (Apri)].

|                                                                                                    |    | Open      |                |        |
|----------------------------------------------------------------------------------------------------|----|-----------|----------------|--------|
| 24                                                                                                    |    |           |                | - 1818 |
| <ul> <li>► Documents</li> <li>► Music</li> <li>► Photos</li> <li>► Upload</li> <li>► Videos</li> <li>► downloads</li> </ul> |    | Documents | Music          |        |
| DOWNLOAD                                                                                                    | *  |           |                | •      |
| Filename<br>File Type *.in                                                                                                  | ng |           | Open<br>Cancel |        |

6

7

- Cliccare su [Apply (Applica)].
- Mentre il firmware si aggiorna, il LED di alimentazione lampeggia di giallo. Attendere che l'aggiornamento sia completato e il LED ritorna bianco.

## Backup del sistema

Sottopone a backup i dati nella LinkStation in un'altra posizione per evitare un'anomalia di dati imprevista.

|                  |                | System Backup |                |    |
|------------------|----------------|---------------|----------------|----|
| <                |                |               |                |    |
|                  |                |               |                | _  |
|                  |                |               |                |    |
| Job Name         |                |               |                |    |
| Schedule         | Now •          |               |                |    |
| Day              | Sunday T       |               |                |    |
| Hour             | 0 🔻            |               |                |    |
| Minute           | 0 🔻            |               |                |    |
| Source Path      |                |               | Browse         |    |
| Destination Path |                |               | Browse         |    |
|                  |                |               |                |    |
| Job Name Sche    | edule Day Time | Source Path   | Destination Pa | th |
|                  |                |               |                |    |
|                  |                |               |                |    |
|                  |                |               |                |    |
|                  |                |               |                |    |
|                  |                |               |                |    |
|                  | Refresh Nev    | v Delete      | Save           |    |
| _                |                |               |                |    |
|                  |                |               |                |    |
|                  |                |               |                |    |
|                  |                |               |                |    |
|                  |                |               |                |    |
|                  |                |               |                |    |
|                  |                |               |                | 1  |

## Sottoporre a backup da LinkStation

È possibile eseguire il backup della cartella della LinkStation su:

- Un'altra cartella sulla LinkStation
- Un dispositivo USB collegato alla LinkStation

Per creare un processo di backup, attenersi alla procedura seguente.

1 In Preferences (Preferenze), cliccare su [System Backup (Sistema di backup)].

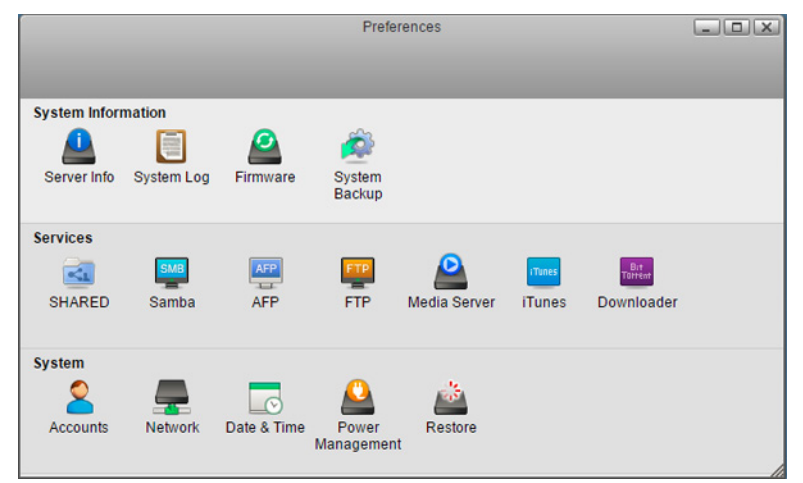

2 Inserire un nome di processo e configurare le impostazioni di backup come per esempio data e ora di esecuzione.

|                  | System Backup                             |     |
|------------------|-------------------------------------------|-----|
| <                |                                           |     |
|                  |                                           |     |
|                  |                                           |     |
| Job Name         | job1                                      |     |
| Schedule         | Weekly •                                  |     |
| Day              | Wednesday 🔻                               |     |
| Hour             | 10 🔻                                      |     |
| Minute           | 0 🔻                                       |     |
| Source Path      | Browse                                    |     |
| Destination Path | Browse                                    |     |
|                  |                                           |     |
| Job Name Sch     | edule Day Time Source Path Destination Pa | ath |
|                  |                                           |     |
|                  |                                           |     |
|                  |                                           |     |
|                  |                                           |     |
|                  |                                           |     |
| C                | Refresh New Delete Save                   |     |
| _                |                                           |     |
|                  |                                           |     |
|                  |                                           |     |
|                  |                                           |     |
|                  |                                           |     |
|                  |                                           |     |
|                  |                                           | 1   |

**3** Cliccare su [Browse (Sfoglia)] a destra di "Source Path (Cartella di origine)".

4 Selezionare la cartella che sarà l'origine di backup, quindi cliccare su [Open (Apri)].

| Select Directory             |    |
|------------------------------|----|
|                              |    |
| ▼ HOME                       |    |
| Documents                    |    |
| ▶ 🛄 Music                    |    |
| ▶ 🛄 Photos                   |    |
| ▶ 🛄 Upload                   |    |
| Videos                       |    |
|                              |    |
|                              |    |
| ▶ DOWNLOAD                   |    |
|                              |    |
|                              |    |
| ▶ DEVICES                    |    |
|                              |    |
|                              |    |
| New Folder Open Cancel Refre | sh |
|                              |    |
|                              |    |

**5** Cliccare su [Browse (Sfoglia)] a destra di "Destination Path (Cartella di destinazione)".

|                                                                                  | System Backup                                                   |                  |            |
|----------------------------------------------------------------------------------|-----------------------------------------------------------------|------------------|------------|
| <                                                                                |                                                                 |                  |            |
| Job Name<br>Schedule<br>Day<br>Hour<br>Minute<br>Source Path<br>Destination Path | job1<br>Weekly ▼<br>Wednesday ▼<br>10 ▼<br>0 ▼<br>/home/Photos/ | Browse<br>Browse |            |
| Job Name Sche                                                                    | edule Day <u>Time</u> <u>Source Par</u>                         | th Destina       | ation Path |
|                                                                                  |                                                                 |                  |            |
|                                                                                  |                                                                 |                  |            |
| C                                                                                | Refresh New                                                     | Delete Save      | 2          |

Selezionare la destinazione di backup e fare clic su [Open (Apri)].

6

Se si vuole selezionare il dispositivo USB come destinazione di backup, selezionare il nome host del dispositivo USB nella cartella "USB". La cartella "USB" non si trova neldispositivo USB.

|                                                               | Select [ | Directory |         |
|---------------------------------------------------------------|----------|-----------|---------|
|                                                               |          |           |         |
| ▶ ☐ Upload▶ ☐ Videos▶ ☐ downloads                             |          |           |         |
| <ul> <li>DOWNLOAD</li> <li>PUBLIC</li> <li>DEVICES</li> </ul> |          |           |         |
| New Folder                                                    | Open     | Cancel    | Refresh |

#### 7 Cliccare su [Save (Salva)].

|                                                                                  | System Backup                                                                            |                  |
|----------------------------------------------------------------------------------|------------------------------------------------------------------------------------------|------------------|
| <                                                                                |                                                                                          |                  |
| Job Name<br>Schedule<br>Day<br>Hour<br>Minute<br>Source Path<br>Destination Path | job1<br>Weekly ▼<br>Wednesday ▼<br>10 ▼<br>0 ▼<br>/home/Photos/<br>/device/homes/Public/ | Browse<br>Browse |
| Job Name Sch                                                                     | edule Day Time Source Path                                                               | Destination Path |
| C                                                                                | Refresh New Delets                                                                       | e Save           |

Il processo di backup è aggiunto all'elenco.

Notas:

- È possibile configurare fino a 8 processi di backup.
- Quando inizia un processo di backup, una cartella che contiene la data di backup nel proprio nome sarà automaticamente creata nella destinazione di backup e i dati saranno sottoposti a backup in quella cartella.
- Se un processo di backup è programmato durante Direct Copy, il processo verrà cancellato. Il processo precedente verrà eseguito.

### Eseguire il backup del Mac con Time Machine

Time Machine è un programma di backup incluso in OS X. Per usare la LinkStation come destinazione di backup per Time Machine, configurarla come descritto di seguito.

- 1 In Preferences (Preferenze), cliccare su [SHARED (CONDIVISO)] e selezionare una cartella condivisa come destinazione del backup per Time Machine.
- 2 Selezionare le caselle di spunta di "Enable (Abilita)" e "Time Machine" accanto a "afp", quindi cliccare su [Save (Salva)].

|        | SHARED       |              |             |              |
|--------|--------------|--------------|-------------|--------------|
| <      |              |              |             |              |
| Name   | Media Folder | Service Name | Enable      | Time Machine |
| Public | /home/Public | smb          |             |              |
| Share  | /home/Share/ | ftp          |             |              |
|        |              | afp          | 1           | <b>v</b>     |
|        |              | minidIna     |             |              |
|        |              |              |             |              |
|        |              |              |             |              |
|        |              |              |             |              |
|        |              |              |             |              |
| 4      |              | Recycle Bin  | ecycle Rin  |              |
|        | r            |              | ccycle Dill |              |
|        |              |              |             |              |
| Ad     | Id Delete (  | Save )       | Refresh     |              |
|        |              |              |             |              |
|        |              |              |             |              |

- **3** Sul Mac, aprire [System Preferences (Preferenze di Sistema)].
- 4 Fare clic su [Time Machine].

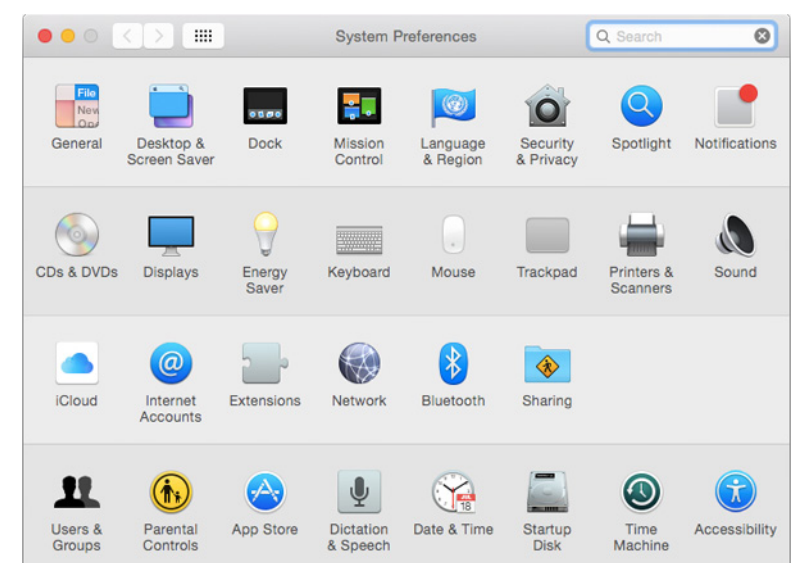

**5** Fare clic su [Select Backup Disk (Seleziona disco di backup)].

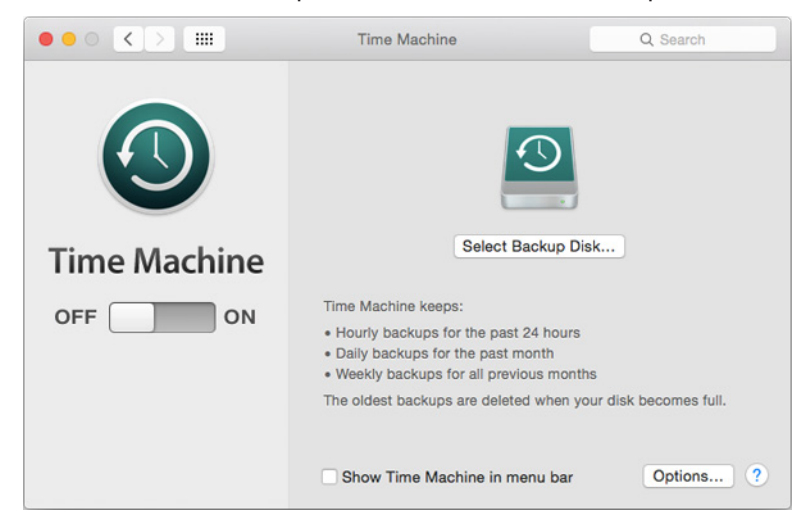

**6** Selezionare la LinkStation, quindi cliccare su [Use Disk (Utilizza il disco)].

| 000                            | Time Machine                  |           |
|--------------------------------|-------------------------------|-----------|
| Show All                       |                               | Q         |
| share<br>on "TimeMachine-TimeM | achine"                       |           |
| C 🕘 Encrypt backups            | Cancel                        | Use Disk  |
|                                | Show Time Machine in menu bar | Options ? |

7 Immettere un nome utente e password con i diritti per accedere alla cartella condivisa della LinkStation, e cliccare su [Connect (Connetti)].

| <b>9</b> | Enter your name and password for the server<br>"TimeMachine-TimeMachine" so that<br>Time Machine can access it. |
|----------|----------------------------------------------------------------------------------------------------|
|          | Connect as: O Guest                                                                                             |
|          | Registered User                                                                                                 |
|          | O negistel eu osei                                                                                              |
|          | Name: admin                                                                                                    |
|          |                                                                                                    |
|          | Password: ••••••                                                                                                |
|          | Cancel                                                                                                    |

8 Time Machine eseguirà il countdown da 120 secondi e il backup inizierà.

| 00           | Time Machine                                                                                                    |   |
|--------------|----------------------------------------------------------------------------------------------------|---|
| Show All     | Q                                                                                                    |   |
| Time Machine | share – TimeMachine-TimeMachine         2.95 TB of 2.95 TB available         Oldest backup: None         Select Disk         Time Machine keeps:         • Hourly backups for the past 24 hours         • Daily backups for the past 24 hours         • Daily backups for all previous months         The oldest backups are deleted when your disk becomes full. |   |
|              | Show Time Machine in menu bar Options)                                                                                                    | ? |

## Copiare da un dispositivo USB

Usare Direct Copy per copiare dal dispositivo USB direttamente su LinkStation.

#### I seguenti dispositivi sono supportati:

• Dispositivi di archiviazione di massa USB

Per copiare usando Direct Copy, attenersi alla procedura seguente.

Nota: Direct Copy non funzionerà se il backup è in esecuzione. Il processo precedente verrà eseguito.

- **1** Collegare il dispositivo USB. Quando viene installato, il LED funzione si accenderà.
- **2** Ora si hanno a disposizione 60 secondi per premere il pulsante funzione una volta. Una volta eseguita questa operazione, il LED funzione lampeggerà e tutti i file sul dispositivo USB saranno copiati nella cartella Direct Copy ("usb\_backup" nella cartella "PUBLIC (PUBBLICI)") di LinkStation.

**Nota:** Quando il LED funzione lampeggia, premere il tasto funzione per 3 secondi per cancellare il processo Direct Copy.

**3** Quando l'operazione di copia è terminata, il LED accesso del dispositivo USB smetterà di lampeggiare e il LED funzione sulla LinkStation si spegnerà. Disinstallare il dispositivo USB dalla LinkStation facendo riferimento a "Disinstallare un'unità esterna" nel capitolo 5.

# **Capitolo 7 Servizi**

## **SHARED**

Creare o cancellare cartelle condivise nella LinkStation e abilitare o disabilitare servizi di protocollo.

## Aggiungere cartelle condivise

1 In Preferences (Preferenze), cliccare su [SHARED (CONDIVISO)].

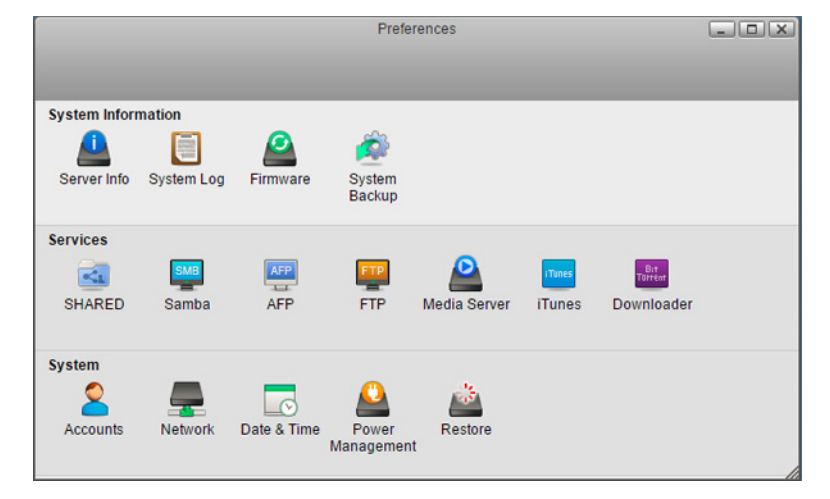

2 Cliccare su [Add (Salva)].

| Name   | Media Folder | Service Name | Enable     | Time Machine |
|--------|--------------|--------------|------------|--------------|
| Public | /home/Public | smb          |            |              |
|        |              | ftp          |            |              |
|        |              | afp          |            |              |
|        |              | minidIna     | <b></b>    |              |
|        |              |              |            |              |
| •      | •            | Recycle Bin  | ecycle Bin |              |

3

Inserire un nome per la cartella e cliccare su [OK].

|           | × |
|-----------|---|
| Name      |   |
| Share     |   |
| OK Cancel |   |

4 Andare su [DEVICES (DISPOSITIVI)] - [home] e selezionare la cartella condivisa.

|            | Select Directory  |    |
|------------|-------------------|----|
| Videos     |                   |    |
| downloads  |                   |    |
| ▶ DOWNLOAD |                   |    |
| ▶ PUBLIC   |                   |    |
| ▼ DEVICES  |                   |    |
| ▼ 🛃 home   |                   |    |
| Public     |                   |    |
| ▼ Share    |                   |    |
| 🕨 🛄 admin  |                   |    |
| ► 🛄 ftpdir |                   |    |
| ▶ 🛄 john   |                   |    |
|            |                   | -  |
|            |                   |    |
| New Folder | Open Cancel Refre | sh |
|            |                   |    |
|            |                   |    |

Se si vuole aggiungere una nuova cartella all'elenco, cliccare su [New Folder (Nuova cartella)], inserire il nome scelto per la cartella e cliccare su [OK].

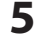

Fare clic su [Open (Apri)].

**6** La cartella condivisa è aggiunta all'elenco. Da questa schermata, è possibile abilitare o disabilitare servizi come SMB, FTP, AFP e protocolli DLNA. Selezionare la casella di spunta "Enable (Abilita)".

| lamo   | Media Folder | Service Name     | Enable     | Time Machine |
|--------|--------------|------------------|------------|--------------|
| Public | /home/Public | smb              |            | Time machine |
| share  | /home/Share/ | ftp              |            |              |
|        |              | afp              |            |              |
|        |              | minidIna         |            |              |
|        |              |                  |            |              |
|        |              |                  |            |              |
|        |              |                  |            |              |
| _      | Þ            | Recycle Bin      | ecvcle Bin |              |
|        | Þ            | Recycle Bin 🔲 Re | ecycle Bin |              |

La cartella condivisa ora è creata. Per accedere alla cartella attraverso SMB, FTP, o AFP, assicurarsi che il servizio sia abilitato. La procedura per abilitare ogni servizio è descritta qui sotto.

Notas:

- Se si verifica un errore nella creazione di una cartella condivisa, verificare che almeno una partizione o un array siano installati come partizione home.
- Anche se si cancella il nome della cartella dall'elenco, la cartella che esiste nella partizione home non sarà cancellata. Rimuoverla da My LinkStation se non è necessaria.

#### Cestino

Per proteggere i dati da cancellazione accidentale, si consiglia di usare il cestino. Il cestino funzionerà solo con connessioni SMB.

## Samba

Abilitare o disabilitare connessioni SMB per la LinkStation. Sono abilitate per impostazione predefinita.

- 1 In Preferences (Preferenze), cliccare su [SHARED (CONDIVISO)] e selezionare una cartella condivisa per collegarla tramite SMB.
- **2** Assicurarsi che "smb" sia abilitato per la cartella. Se non lo è, selezionare la casella di spunta "Enable (Abilita)" accanto a "smb", quindi cliccare su [Save (Salva)].

| <      | SHAR         | ED              |                       | لعالف       |
|--------|--------------|-----------------|-----------------------|-------------|
| lame   | Media Folder | Service Name    | Enable                | Time Machin |
| Public | /home/Public | smb             | •                     |             |
| Share  | /home/Share/ | ftp             |                       |             |
|        |              | afp             |                       |             |
|        |              | minidIna        |                       |             |
|        | Þ            | Recycle Bin 🔤 R | ecycle Bin            |             |
| Add    | Delete       | Recycle Bin R   | ecycle Bin<br>Refresh | _           |

### **3** Cliccare su [Samba].

|               |            |             | Prefe               | rences       |        |            |  |
|---------------|------------|-------------|---------------------|--------------|--------|------------|--|
|               |            |             |                     |              |        |            |  |
| System Inform | nation     |             |                     |              | _      |            |  |
|               |            | 2           | i 🛱                 |              |        |            |  |
| Server Info   | System Log | Firmware    | System<br>Backup    |              |        |            |  |
| Services      |            |             |                     |              |        |            |  |
| 1             | SMB        | AFP         | FTP                 | <u> </u>     | iTunes | Bit        |  |
| SHARED        | Samba      | AFP         | FTP                 | Media Server | iTunes | Downloader |  |
| System        |            |             |                     |              |        |            |  |
| 2             |            |             |                     | *            |        |            |  |
| Accounts      | Network    | Date & Time | Power<br>Management | Restore      |        |            |  |

4 Selezionare "Enable Samba service (Abilita servizio samba)" per abilitare la connessione SMB e cliccare su [Apply (Applica)].

|                   | Samba                         |  |
|-------------------|-------------------------------|--|
| <                 |                               |  |
| C Enable Samba se | rvice (service is runnina)    |  |
| Workgroup Name    |                               |  |
| Media Folder      | /device/homes/Share/;/public/ |  |
|                   |                               |  |
|                   | Apply Refresh                 |  |
|                   |                               |  |
|                   |                               |  |
|                   |                               |  |

## AFP

Abilitare o disabilitare connessioni AFP per la LinkStation. È disabilitato per impostazione predefinita.

- 1 In Preferences (Preferenze), cliccare su [SHARED (CONDIVISO)] e selezionare una cartella condivisa per connetterla tramite AFP.
- **2** Assicurarsi che "afp" sia abilitato per la cartella. Se non lo è, selezionare la casella di spunta "Enable (Abilita)" accanto a "afp", quindi cliccare su [Save (Salva)].

|        | SHARE             | D            |            |              |
|--------|-------------------|--------------|------------|--------------|
| <      |                   |              |            |              |
| Name   | Media Folder      | Service Name | Enable     | Time Machine |
| Public | /home/Public      | smb          |            |              |
| Share  | /home/Share/      | ftp          |            |              |
|        |                   | afp          |            |              |
|        |                   | minidIna     |            |              |
|        |                   |              |            |              |
|        |                   |              |            |              |
|        |                   |              |            |              |
|        |                   |              |            |              |
| 4      |                   | Recycle Bin  | ecycle Bin |              |
|        | ,                 |              | coyore bin |              |
|        |                   |              |            | _            |
| ( Ac   | dd ) ( Delete ) ( | Save ) (     | Refresh    |              |
|        |                   |              |            |              |
|        |                   |              |            |              |

#### **3** Cliccare su [AFP].

|               |            |             | Prefer              | rences       |        |                |  |
|---------------|------------|-------------|---------------------|--------------|--------|----------------|--|
|               |            |             |                     |              |        |                |  |
| System Inform | nation     |             |                     |              |        |                |  |
| <u> </u>      |            | 2           | <b>i</b>            |              |        |                |  |
| Server Info   | System Log | Firmware    | System<br>Backup    |              |        |                |  |
| Services      |            |             |                     |              |        |                |  |
| <b>~</b>      | SMB        | AFP         | FTP                 | <u> </u>     | iTunes | Bit<br>Tattent |  |
| SHARED        | Samba      | AFP         | FTP                 | Media Server | iTunes | Downloader     |  |
| System        |            |             |                     |              |        |                |  |
| 2             | _          |             | <u></u>             | <u></u>      |        |                |  |
| Accounts      | Network    | Date & Time | Power<br>Management | Restore      |        |                |  |

4 Selezionare "Enable AFP service (Abilita servizio AFP)" per abilitare la connessione AFP e cliccare su [Apply (Applica)].

| -                    | AFP                  |  |
|----------------------|----------------------|--|
| <                    |                      |  |
| Enable AFP service   | (service is stopped) |  |
| Media Folder /public | 1                    |  |
|                      |                      |  |
|                      | Apply Refresh        |  |

## FTP

Abilitare o disabilitare la connessione FTP per la LinkStation. È disabilitato per impostazione predefinita.

1 In Preferences (Preferenze), cliccare su [SHARED (CONDIVISO)] e selezionare una cartella condivisa per connetterla tramite FTP.

2 Assicurarsi che "ftp" sia abilitato per la cartella. Se non lo è, selezionare la casella di spunta "Enable (Abilita)" accanto a "ftp", quindi cliccare su [Save (Salva)].

| Name   | Media Folder | Service Name    | Enable     | Time Machin |
|--------|--------------|-----------------|------------|-------------|
| Public | /home/Public | smb             |            |             |
| Share  | /home/Share/ | ftp             | <b>V</b>   |             |
|        |              | afp             |            |             |
|        |              | minidIna        |            |             |
|        |              |                 |            |             |
|        |              |                 |            |             |
|        |              |                 |            |             |
|        | •            | Recycle Bin 🔲 R | ecycle Bin |             |

#### 3 Cliccare su [FTP].

|               |            |             | Prefe               | rences       |        |            | _ 0 × |
|---------------|------------|-------------|---------------------|--------------|--------|------------|-------|
|               |            |             |                     |              |        |            |       |
| System Inform | nation     |             |                     |              |        |            |       |
| <u> </u>      |            | 2           | é                   |              |        |            |       |
| Server Info   | System Log | Firmware    | System<br>Backup    |              |        |            |       |
| Services      |            |             |                     |              |        |            |       |
|               | SMB        | AFP         | FTP                 | 2            | Tunes  | Bit        |       |
| SHARED        | Samba      | AFP         | FTP                 | Media Server | iTunes | Downloader |       |
| System        |            |             |                     |              |        |            |       |
| 2             | _          |             | <u> </u>            | <b>*</b>     |        |            |       |
| Accounts      | Network    | Date & Time | Power<br>Management | Restore      |        |            |       |
|               |            |             |                     |              |        |            |       |

4 Selezionare "Enable FTP service (Abilita servizio FTP)" per abilitare la connessione FTP.

| Enable FTP service  | (service is stopped) |  |  |
|---------------------|----------------------|--|--|
| Anonymous           | s 🔲 Enable anonymous |  |  |
| Por                 | t 21                 |  |  |
| Max Clients         | 5                    |  |  |
| Max Clients per Hos | t 2                  |  |  |
| Media Folde         | /device/homes/Share/ |  |  |

5 Inserire il numero di porta desiderato e altre impostazioni. Se si vuole consentire l'accesso anonimo, selezionare "Enable anonymous (Abilita Anonimo)".

6 Cliccare su [Apply (Applica)].

Nota: Se si accede alla LinkStation come utente anonimo tramite FTP, sarà un accesso di sola lettura.

## **Media Server**

Abilitare o disabilitare DLNA. Se abilitato, è possibile vedere o riprodurre i file conservati nella LinkStation da dispositivi compatibili DLNA. Sono abilitate per impostazione predefinita.

DLNA è un insieme di linee guida per la condivisione dei supporti digitali. La LinkStation include un server DLNA conforme alle linee guida DLNA. I filmati, le foto e i brani salvati sulla LinkStation possono essere riprodotti su TV, apparecchi stereo, console di gioco e altri dispositivi compatibili con DLNA sulla rete locale.

- 1 In Preferences (Preferenze), cliccare su [SHARED (CONDIVISO)] e selezionare una cartella condivisa per il server DLNA.
- 2 Assicurarsi che "minidlna" sia abilitato per la cartella. Se non lo è, selezionare la casella di spunta "Enable (Abilita)" accanto a "minidlna", quindi cliccare su [Save (Salva)].

|        | SHARE        | D             |            |              |
|--------|--------------|---------------|------------|--------------|
| <      |              |               |            |              |
| Name   | Media Folder | Service Name  | Enable     | Time Machine |
| Public | /home/Public | smb           |            |              |
| Share  | /home/Share/ | ftp           |            |              |
|        |              | afp           |            |              |
|        |              | minidIna      |            |              |
|        |              |               |            |              |
|        |              |               |            |              |
|        |              |               |            |              |
| •      | •            | Recycle Bin R | ecycle Bin |              |
|        |              |               |            |              |
| A      | Add Delete ( | Save          | Refresh    |              |
|        |              |               |            |              |
|        |              |               |            |              |

**3** Cliccare su [Media Server (Server dei contenuti multimediali)].

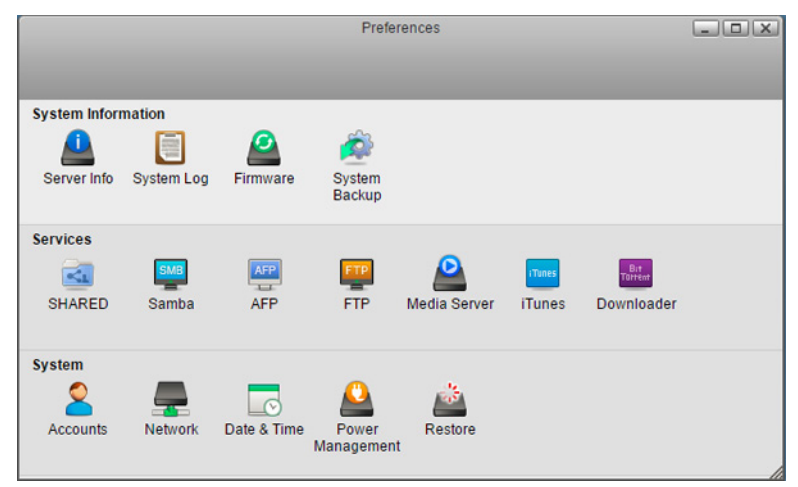

4 Selezionare "Enable media server service (Abilita servizio del server dei contenuti multimediali)" per abilitare la connessione DLNA.

|                  | Media Server                        |    |
|------------------|-------------------------------------|----|
| <                |                                     |    |
|                  |                                     | _  |
| 🖉 🗹 Enable media | server service (service is running) |    |
| Sorvice Name     |                                     |    |
| Service Name     | LS520D061                           |    |
| Media Folder     | /device/homes/Share/;/public        |    |
|                  |                                     |    |
|                  |                                     |    |
|                  | Appiy                               |    |
|                  |                                     |    |
|                  |                                     |    |
|                  |                                     |    |
|                  |                                     | 10 |

5 Selezionare altre opzioni se necessarie e quindi cliccare su [Apply (Applica)].

### **<u>Riprodurre file</u>**

Per riprodurre il contenuto da un dispositivo compatibile con DLNA:

- 1 Collegare il dispositivo compatibile con DLNA alla stessa rete della LinkStation, quindi accenderlo.
- 2 Selezionare la LinkStation nel software del dispositivo compatibile con DLNA.
- **3** Selezionare il contenuto da riprodurre.

**Nota:** Per maggiori informazioni sulla riproduzione dei file, consultare i manuali dei dispositivi compatibili con DLNA.

## iTunes

Abilitare o disabilitare il server iTunes, cambiare il nome del server e selezionare la cartella per la condivisione. È disabilitato per impostazione predefinita.

Se iTunes Server è abilitato, i computer sulla rete con iTunes possono riprodurre i file musicali memorizzati sulla LinkStation e trasferirli sui dispositivi iOS.

1 In Preferences (Preferenze), cliccare su [iTunes].

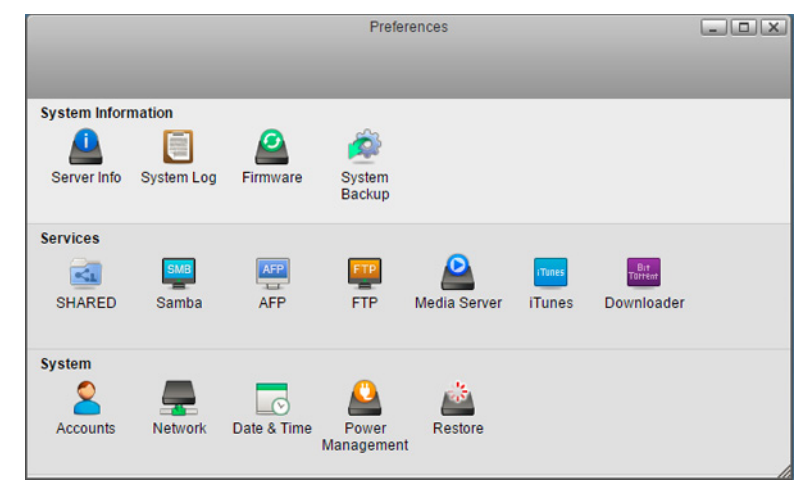

2 Selezionare "Enable iTunes service (Abilita servizio iTunes)" per abilitare il server iTunes ed inserire il nome del server desiderato.

| Enable iTunes service (service is stopped) Server Name    S520D061 - iTunes/DAAP   | Enable iTunes service (service is stopped)<br>ierver Name LS520D061 - iTunes/DAAP<br>/lusic Folder /home/ Browse |                |                             | iTunes     |  |
|------------------------------------------------------------------------------------|----------------------------------------------------------------------------------------------------|----------------|-----------------------------|------------|--|
| Enable iTunes service (service is stopped) Server Name   SE200061 - iTunes/DAAP    | Enable iTunes service (service is stopped)<br>ierver Name LS520D061 - iTunes/DAAP<br>ifusic Folder /home/ Browse | <              |                             |            |  |
| Enable iTunes service (service is stopped)  Server Name   S5200061 - iTunes (DAAP) | Enable iTunes service (service is stopped)<br>ierver Name<br>Kusic Folder //home/ Browse                         |                |                             |            |  |
| Server Name   SS20D061 - ITurger/DAAD                                              | erver Name LS520D061 - iTunes/DAAP<br>Music Folder /home/ Browse                                                 | 🖉 Enable iTune | s service (service is stopp | ed)        |  |
| Server Name   S520D061 - iTupes/DAAP                                               | Music Folder /home/ Browse                                                                                       | 6              |                             |            |  |
| E3200001-Truites/DAA                                                               | Music Folder /home/ Browse                                                                                       | Server Name    | LS520D061 - iTunes/DA       | AP         |  |
| Music Folder /home/ Browse                                                         |                                                                                                    | Music Folder   | /home/                      | Browse     |  |
|                                                                                    |                                                                                                    |                | App                         | ly Refresh |  |
| Apply Refresh                                                                      | Apply Refresh                                                                                                    |                |                             |            |  |

**Nota:** Se si usa il nome della LinkStation come nome predefinito di servizio e lo si cambia dopo, il nome cambiato della LinkStation potrebbe non essere accettato mentre il servizio è abilitato. Per applicare le modifiche, disabilitare il servizio e quindi abilitarlo di nuovo o cambiare manualmente il nome della LinkStation nella schermata di sopra.

3 Cliccare su [Browse (Sfoglia)] e selezionare la cartella da usare per iTunes, quindi cliccare su [Open (Apri)].

| Select Directory          |       |
|---------------------------|-------|
|                           |       |
| HOME                      |       |
| ▶ 🛄 Documents             |       |
| Music                     |       |
| Photos                    |       |
| ▶ 🚞 Playlists             |       |
| ▶ 🛄 Upload                |       |
| ▶ 🛄 Videos                |       |
| ▶ 🛅 downloads             |       |
| h pourse outp             |       |
| DOWNLOAD                  |       |
| ▶ PUBLIC                  |       |
| ▶ DEVICES                 | -     |
| New Folder Open Cancel Re | fresh |
|                           |       |

4 Cliccare su [Apply (Applica)].

## Unità di download

Abilitare o disabilitare BitTorrent. È disabilitato per impostazione predefinita.

BitTorrent è un protocollo per la distribuzione efficace di grandi quantità di dati. Le informazioni in questa sezione sono destinate ad utenti esperti di BitTorrent.

## Abilitare il servizio download

1 In Preferences (Preferenze), cliccare su [Downloader].

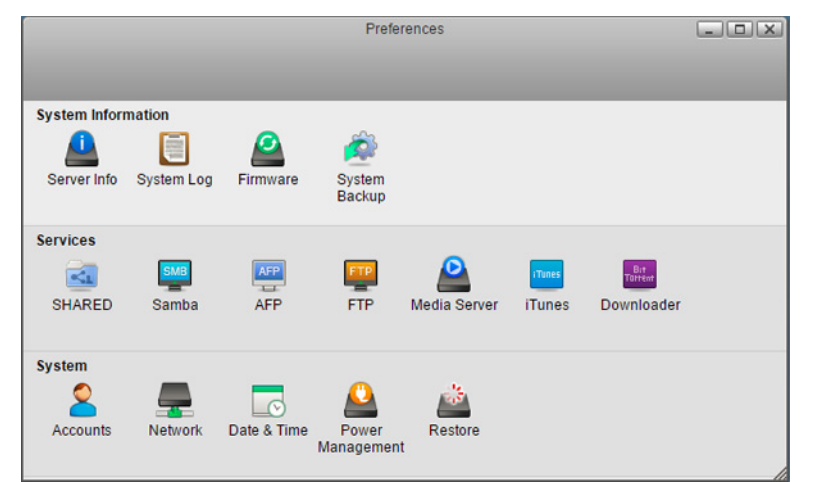

2 Selezionare "Enable download service (Abilita il servizio di download)" per abilitare BitTorrent e cliccare su [Apply (Applica)].

| Downloader                                     |     |
|------------------------------------------------|-----|
|                                                |     |
| C Enable download service (service is stopped) |     |
| Apply Refresh                                  |     |
|                                                | li. |

## Aprire il Download Manager

1 In Preferences (Preferenze), cliccare su [Downloader].

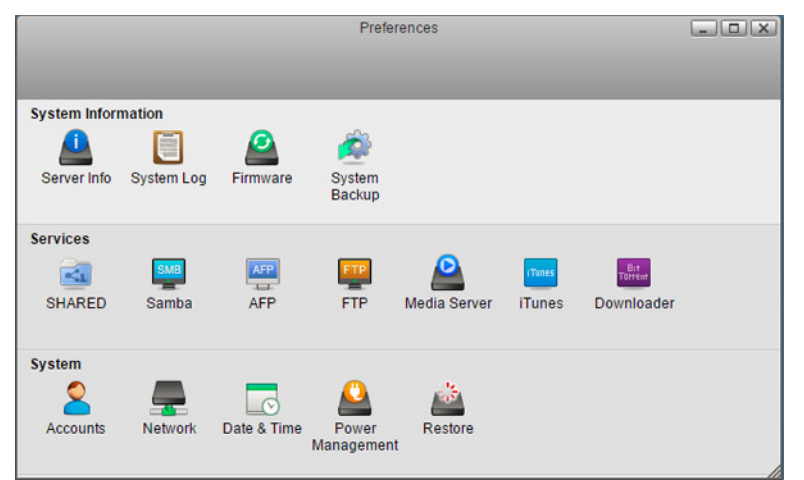

2 Cliccare sull'icona mostrata nella finestra. Se l'icona non appare come nella schermata di sotto, sarebbe necessario abilitarla seguendo le fasi della sezione "Abilitare il servizio download".

| Downloader    |    |
|---------------|----|
|               |    |
|               |    |
| Apply Refresh | 11 |

**3** Inserire un nome utente e password, quindi cliccare su [Log In (Accedi)].

Il nome utente predefinito è "admin" e la password predefinita ha il campo vuoto (nessuna password).

| Authentication R                              | equired                                                          | × |
|-----------------------------------------------|------------------------------------------------------------------|---|
| The server http://192<br>and password. The se | .168.10.64:9091 requires a username<br>rrver says: Transmission. |   |
| User Name: a                                  | dmin                                                             |   |
| Password:                                     |                                                                  |   |
|                                               |                                                                  |   |
|                                               | Log In Cancel                                                    |   |

Download manager si aprirà.

4

| 🖆 🖉      | 2 🛛 🖉         |                |               | i           |
|----------|---------------|----------------|---------------|-------------|
| Show All | ▼ All ▼ (Filt | er 0 Transfers | <b>∨</b> 0 kE | 8/s ^0 kB/s |
|          |               |                |               |             |
|          |               |                |               |             |
|          |               |                |               |             |
|          |               |                |               |             |
|          |               |                |               |             |
|          |               |                |               |             |
|          |               |                |               |             |
|          |               |                |               |             |
|          |               |                |               |             |
|          |               |                |               |             |
|          |               |                |               |             |
|          |               |                |               |             |
|          |               |                |               |             |
|          |               |                |               |             |
|          |               |                |               |             |
|          |               |                |               |             |
|          | *             |                |               |             |

## Scaricare i file

1 Aprire il download manager.

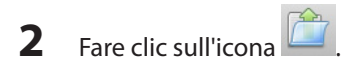

**3** Selezionare un file da caricare o inserire l'URL nel campo "Or enter a URL:", specificare la posizione del file, quindi cliccare su [Upload (Carica)].

Selezionare "Start when added" per avviare il download subito dopo aver cliccato [Upload (Carica)].

|   | Upload Torrent Files                                                   |
|---|------------------------------------------------------------------------|
| 3 | Please select a torrent file to upload:<br>Choose Files No file chosen |
|   | Or enter a URL:                                                        |
|   | Destination folder (3.73 TB Free):                                     |
|   | /home/admin/downloads/incoming                                         |
|   | ✓ Start when added                                                     |
|   | Cancel Upload                                                          |

Nota: Per impostazione predefinita, il file scaricato sarà salvato nella cartella "incoming" nella cartella personale. Per cambiare la cartella di download, cliccare sull'icona in alto a sinistra e modificare la directory in "Download to:".

| Downloading           |                         |
|-----------------------|-------------------------|
| Download to:          | /home/admin/downloads/i |
| 🗹 Start when added    |                         |
| 🗹 Append ".part" to i | ncomplete files' names  |
| Seeding               |                         |
| Stop seeding at rat   | tio: 2                  |
| Stop seeding if idle  | for (min):              |
|                       | 30                      |
|                       |                         |
|                       |                         |
|                       |                         |
|                       |                         |
|                       |                         |
|                       |                         |

Per cancellare il download, cliccare su 🧭, quindi su [Remove (Distruggi)]. Cliccare su 🔟 per mettere in pausa il

download. Fare clic su 📀 o 🗪 per riprendere.

4

# **Capitolo 8 Sistema**

## Account

Creare o cancellare utenti nella LinkStation, o modificare la password amministratore.

## Creare utenti

1 In Preferences (Preferenze), cliccare su [Accounts (Account)].

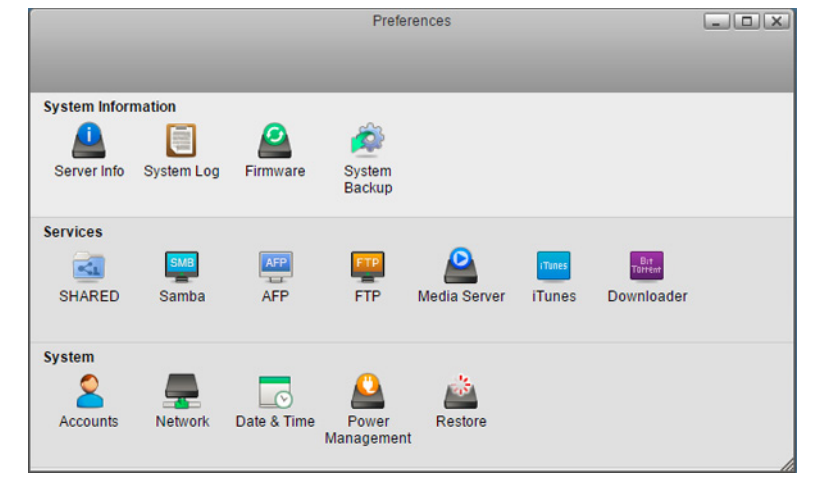

2 Cliccare su [New (Nuovo)].

|       | Accounts                                     |  |
|-------|----------------------------------------------|--|
| admin | Username admin Old Password Password Confirm |  |
| •     | Refresh New Save                             |  |

3 Inserire un nome utente e una password, confermare la nuova password, quindi cliccare su [Save (Salva)].

|         | Accounts                  |  |
|---------|---------------------------|--|
| <       |                           |  |
| 1 admin | Username john<br>Password |  |
|         |                           |  |
| 4       | Cancel Save               |  |

Un nuovo utente sarà aggiunto all'elenco.

Notas:

- I nomi utente possono contenere fino a 32 caratteri alfanumerici e i seguenti simboli: \_ .! # + \$ ^ %. Non utilizzare un simbolo come primo carattere.
- Le password possono contenere fino a 20 caratteri alfanumerici e i seguenti simboli: \_ @ ! # \$ % & ' () \* + , . /;
   <> = ? " [ ] ^ { } ~ Non utilizzare un simbolo diverso dal trattino basso (\_) come primo carattere.
- Quando viene creato un nuovo utente, viene creata anche una cartella condivisa che usa il nome utente.

### Modifica password in corso

#### **Administrator Password**

1 In Preferences (Preferenze), cliccare su [Accounts (Account)].

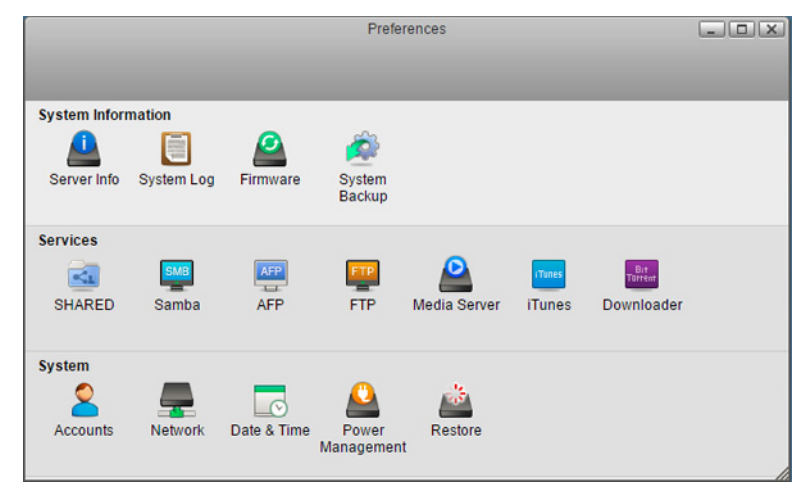

2 Inserire la password attuale e la nuova password, confermare la nuova password, quindi cliccare su [Save (Salva)].

| Ar                                           | ccounts  |
|----------------------------------------------|----------|
| admin Username Old Password Password Confirm | admin    |
| Refresh                                      | New Save |

#### Password di altri utenti

- 1 Effettuare l'accesso a Settings (Impostazioni) come utente per modificare la propria password.
- 2 Cliccare due volte su [Applications (Applicazioni)] sul desktop.
- **3** Cliccare due volte su [Password].
- **4** Inserire il nome utente attuale e la nuova password, confermare la nuova password, quindi cliccare su [Apply (Applica)].

### **Cancellare utenti**

- 1 In Preferences (Preferenze), cliccare su [Accounts (Account)].
- 2 Selezionare un utente e cliccare su [Delete (Elimina)].
- **3** Cliccare su [OK].

L'utente selezionato è stato cancellato.

Nota: Anche se l'utente è stato cancellato, la sua cartella condivisa rimarrà. Cancellarla manualmente.

## Network

Configurare le impostazioni di rete come il nome host, l'indirizzo IP o il Wake-on-LAN.

## Cambiare il nome host

1 In Preferences (Preferenze), cliccare su [Network (Rete)].

|               |            |             | Prefer              | rences       |        |                |  |
|---------------|------------|-------------|---------------------|--------------|--------|----------------|--|
|               |            |             |                     |              |        |                |  |
| System Inform | nation     |             |                     |              |        |                |  |
| <u> </u>      |            | 2           | Â                   |              |        |                |  |
| Server Info   | System Log | Firmware    | System<br>Backup    |              |        |                |  |
| Services      |            |             |                     |              |        |                |  |
| <b>K</b>      | SMB        | AFP         | FTP                 | 2            | Tunes  | Bit<br>Tattent |  |
| SHARED        | Samba      | AFP         | FTP                 | Media Server | iTunes | Downloader     |  |
| System        |            |             |                     |              |        |                |  |
| 2             | _          |             | <u></u>             | <u></u>      |        |                |  |
| Accounts      | Network    | Date & Time | Power<br>Management | Restore      |        |                |  |

2 Cliccare sulla scheda [Host], configurare il nome della LinkStation e cliccare su [Apply (Applica)].

|                    | Network                       |  |
|--------------------|-------------------------------|--|
| <                  |                               |  |
|                    |                               |  |
|                    | Host Network Test Wake-on-LAN |  |
| Hostname LS520D061 |                               |  |
|                    | Apply Refresh                 |  |
|                    |                               |  |
|                    |                               |  |
|                    |                               |  |
|                    |                               |  |

Nota: Un nome host può contenere fino a 15 caratteri alfanumerici.

#### Modifica dell'indirizzo IP

**Nota:** Se nessun server DHCP è disponibile e le impostazioni dell'indirizzo IP sono impostate per essere rilevate dal server automaticamente allora l'indirizzo IP sarà assegnato come segue:

Indirizzo IP: 192.168.0.9

Subnet mask: 255.255.255.0

Non mettere due o più unità LS520D in una rete come questa a causa di questa specifica. I loro indirizzi IP entreranno in conflitto e si verificheranno comportamenti imprevisti.

1 In Preferences (Preferenze), cliccare su [Network (Rete)].

|               |            |             | Prefe              | rences           |                  |            |  |
|---------------|------------|-------------|--------------------|------------------|------------------|------------|--|
|               |            |             |                    |                  |                  |            |  |
| System Inform | nation     |             |                    |                  |                  |            |  |
| Server Info   | System Log | Firmware    | System<br>Backup   |                  |                  |            |  |
| Services      |            |             |                    |                  |                  |            |  |
| SHARED        | Samba      | AFP         | FTP                | Arr Media Server | ITunes<br>iTunes | Downloader |  |
| System        |            |             |                    |                  |                  |            |  |
| Accounts      | Network    | Date & Time | Power<br>Managemen | Restore          |                  |            |  |

2 Cliccare sulla scheda [Network (Rete)].

**3** Selezionare [Manual (Manuale)], inserire le impostazioni desiderate dell'indirizzo di rete e cliccare su [Apply (Applica)].

|                 |                  | N          | letwork                                     |                                          |               |  |
|-----------------|------------------|------------|---------------------------------------------|------------------------------------------|---------------|--|
| <               |                  |            |                                             |                                          |               |  |
|                 |                  |            |                                             |                                          |               |  |
|                 | Host             | Network    | Test                                        | Wake-on-LAN                              |               |  |
|                 | O Automatic (DHC | CP) 🖲 Mani | Jal                                         |                                          |               |  |
| IP Address      | 192.168.10.42    |            | ATTEN                                       | FION:                                    | anding on the |  |
| Subnet Mask     | 255.255.255.0    |            | changes, the network drive may no longer be |                                          |               |  |
| Default Gateway | 192.168.10.1     |            | accessi                                     | ble at the same address!                 |               |  |
| DNS Server 1    | 192.168.10.1     |            | Click th                                    | e link to log in again: <u>http://LS</u> | 520D061       |  |
| DNS Server 2    |                  |            |                                             |                                          |               |  |
|                 | C                | Apply      |                                             | Refresh                                  |               |  |

**Nota:** I seguenti indirizzi IP sono riservati e non devono essere utilizzati. Se uno di essi viene configurato per sbaglio, inizializzare le impostazioni con il pulsante funzione sulla LinkStation.

Indirizzo di loopback locale: 127.0.0.1, 255.255.255.0 Indirizzo di rete: 0.0.0.0, 255.255.255.0 Indirizzo di trasmissione: 255.255.255.255, 255.255.255.0 L'indirizzo IP varia tra 224.0.0.0 e 255.255.255.0

## **Riattivazione LAN**

La LinkStation supporta Wake-on-LAN, che permette di essere accesa da remoto. È possibile accendere la LinkStation quando è in modalità sospensione(standby).

**Nota:** Per usare Wake-on-LAN, sarà necessario il software Wake-on-LAN che invia pacchetti magici. La LinkStation non include il software Wake-on-LAN.

1 In Preferences (Preferenze), cliccare su [Network (Rete)].

|               |            |             | Prefe               | rences       |                  |                       |  |
|---------------|------------|-------------|---------------------|--------------|------------------|-----------------------|--|
|               |            |             |                     |              |                  |                       |  |
| System Inform | nation     |             |                     |              |                  |                       |  |
| Server Info   | System Log | Firmware    | System<br>Backup    |              |                  |                       |  |
| Services      |            |             |                     |              |                  |                       |  |
| SHARED        | Samba      | AFP         | FTP<br>FTP          | Andia Server | iTunes<br>iTunes | Tortent<br>Downloader |  |
| System        |            |             |                     |              |                  |                       |  |
| Accounts      | Network    | Date & Time | Power<br>Management | Restore      |                  |                       |  |

2 Cliccare sulla scheda [Wake-on-LAN] e selezionare "Enable Wake-on-LAN (Abilita Riattivazione LAN)" per abilitare Wake-on-LAN.

|                     |           | 1       | letwork |             |  |
|---------------------|-----------|---------|---------|-------------|--|
|                     |           |         |         |             |  |
|                     | Host      | Network | Test    | Wake-on-LAN |  |
| CENABLE Wake-on-LAN |           |         | ē,      | ā           |  |
|                     | $\subset$ | Apply   |         | Refresh     |  |
|                     |           |         |         |             |  |
|                     |           |         |         |             |  |
|                     |           |         |         |             |  |
|                     |           |         |         |             |  |
|                     |           |         |         |             |  |
|                     |           |         |         |             |  |

## **Date & Time**

Configura le impostazioni dell'oracome data, ora e fuso orario.

## Cambiare data e orario

1 In Preferences (Preferenze), cliccare su [Date & Time (Data e ora)].

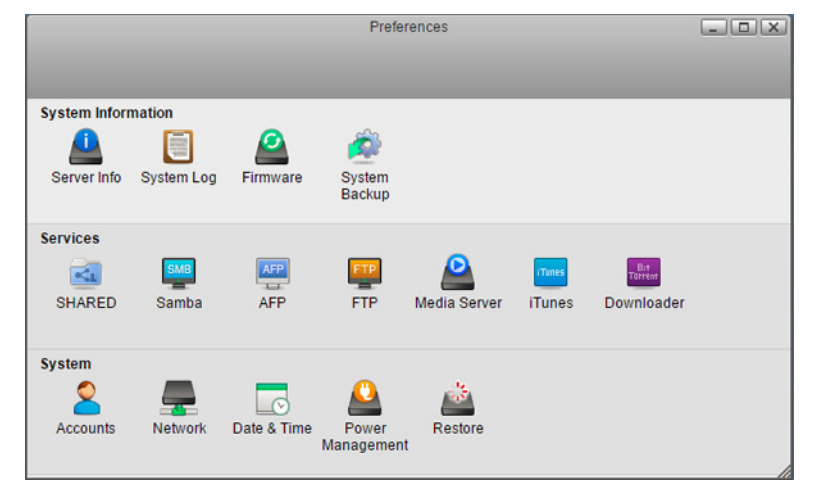

- 2 Cliccare sulla scheda [Date & Time (Data e ora)].
- **3** Selezionare la data dal calendario e inserire l'orario direttamente nel campo "Time (Ora)".

|                                                                                                    | Date & Time                                                                      |            |
|----------------------------------------------------------------------------------------------------|----------------------------------------------------------------------------------|------------|
|                                                                                                    |                                                                                  |            |
| Date & Time                                                                                                    | Time Zone Internet Time                                                          |            |
| Date                                                                                                    | Current Server Time                                                              |            |
| O April 2015 O                                                                                                    | Date 2015-04-30                                                                  |            |
| Su         Mo         Tu         We         Th         Fr         Sa           -1         -2         -3         -4           5         -6         -7         -8         -9         10         11           12         -13         14         -15         -16         17         18           19         -20         21         -22         23         24         25           26         -27         28         29         30 | Time 08:36:53<br>Changing the date and time may of the services to stop working. | cause some |
|                                                                                                    | Apply                                                                            |            |

4 Cliccare su [Apply (Applica)].

## Cambiare il fuso orario

1 In Preferences (Preferenze), cliccare su [Date & Time (Data e ora)].

|               | Preferences |             |                  |              |        |            |   |
|---------------|-------------|-------------|------------------|--------------|--------|------------|---|
|               |             |             |                  |              |        |            |   |
| System Inform | nation      | _           | _                | _            | _      | _          | _ |
|               |             |             | ŵ                |              |        |            |   |
| Server Info   | System Log  | Firmware    | System<br>Backup |              |        |            |   |
| Services      |             |             |                  |              |        |            |   |
| ×1            | SMB         | AFP         | FTP              | <u>_</u>     | iTunes | Bit        |   |
| SHARED        | Samba       | AFP         | FTP              | Media Server | iTunes | Downloader |   |
| System        |             |             |                  |              |        |            |   |
| 2             |             |             |                  | *            |        |            |   |
| Accounts      | Network     | Date & Time | Power            | Restore      |        |            |   |
|               |             |             | managemen        |              |        |            |   |

2 Cliccare sulla scheda [Time Zone (Fuso orario)] e selezionare il fuso orario desiderato dall'elenco, cliccare quindi su [Apply (Applica)].

|                                      | Date & Time                         |          |
|--------------------------------------|-------------------------------------|----------|
| <                                    |                                     |          |
|                                      | Date & Time Time Zone Internet Time |          |
| UTC                                  |                                     |          |
| Africa/Abidjan<br>Africa/Accra       |                                     | <u> </u> |
| Africa/Addis_Ababa<br>Africa/Algiers |                                     |          |
| Africa/Asmara                        |                                     |          |
| Africa/Bamako                        |                                     |          |
| Africa/Bangui                        |                                     |          |
| Africa/Banjul                        |                                     |          |
| Africa/Bissau                        |                                     |          |
| Africa/Blantyre                      |                                     |          |
| Africa/Brazzaville                   |                                     |          |
| Africa/Bujumbura                     |                                     |          |
| Africa/Cairo                         |                                     |          |
| Africa/Casablanca                    |                                     |          |
| Africa/Ceuta                         |                                     |          |
| Africa/Conakry                       |                                     | <b>~</b> |
|                                      | Apply                               |          |
|                                      |                                     |          |

## **Risparmio energetico**

Configura le impostazioni di sospensione per il sistema o gli hard disk.

## Interruzione rotazione unità

Con questa funzione, solo gli hard disk entreranno in modalità di sospensione. Questo potrebbe contribuire a mantenere la loro longevità. Durante lo spin down, l'hard disk inizierà di nuovo a funzionare quando si accederà alla LinkStation.

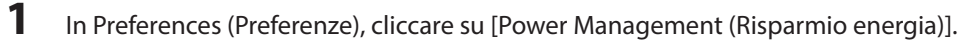

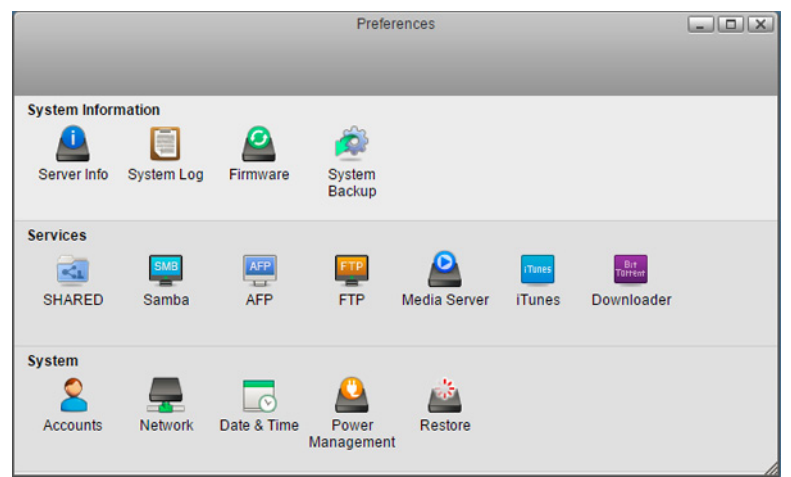

2 Cliccare sulla scheda[Disk (Disco)] e configurare l'intervallo di tempo in cui l'hard disk inizierà la fase di interruzione della rotazione. Per esempio, selezionando 5 minuti come tempo di standby, l'hard disk inizierà l'interruzione della rotazione 5 minuti dopo nessun utilizzo.

|                       | Power Management |  |
|-----------------------|------------------|--|
|                       |                  |  |
|                       | Disk System      |  |
| Disk Standby Time 0 v | minute(s)        |  |
|                       | Apply            |  |
|                       |                  |  |

#### **3** Cliccare su [Apply (Applica)].

**Nota:** Se si configurano le impostazioni per l'interruzione della rotazione dopo aver formattato le unità interne o aver creato il RAID array con impostazioni "Auto (Automatico)" da Disk Manager (Gestione disco), l'interruzione della rotazione non si attuerà in periodi specifici perché la formattazione è ancora attiva in background.

## **Sleep Mode**

1

Per risparmiare energia, è possibile specificare un timer per mettere la LinkStation in modalità sospensione (standby) ad un orario stabilito, quando cioè tutti gli hard disk e le spie LED si spengono.

- Preferences System Information Ô Server Info System Log System Firmware Backup Services 1 FTP SHARED AFP FTP iTunes Downloader Media Server System C Accounts Network Date & Time Power Restore
- In Preferences (Preferenze), cliccare su [Power Management (Risparmio energia)].

2 Cliccare sulla scheda [System (Sistema)].

**3** Selezionare l'intervallo del timer da "Daily (Ogni giorno)" o "Weekly (Ogni settimana)", il tempo per entrare in modalità sospensione, e per quanto tempo la LinkStation sarà in modalità sospensione.

| Power Management                  |  |
|-----------------------------------|--|
| <                                 |  |
|                                   |  |
| Disk System                       |  |
|                                   |  |
| Schedule Daily 🔻                  |  |
| Day Sun Mon Tues Wed Thus Fri Sat |  |
| Hours of Sleep 12 V               |  |
|                                   |  |
| Refresh Save Sleep Now            |  |
|                                   |  |

4 Cliccare su [Save (Salva)]. Se si vuole far entrare immediatamente la LinkStation in modalità sospensione, cliccare su [Sleep Now (Sospensione)].

#### Notas:

Di seguito sono indicati alcuni esempi di impostazioni multiple del timer.

```
Esempio 1:
```

Se attivo mercoledì alle ore 10:00

- Pianificazione: Ogni giorno
- Orario sospensione: 00:00
- Ore di sospensione: 12

L'unità va in modalità sospensione alle 00:00 e si riattiva dopo 12 ore, alle 12:00 del giovedì.

#### Esempio 2:

Se attivo mercoledì alle ore 10:00

Pianificazione: Settimanalmente il mercoledì

- Orario sospensione: 20:00
- Ore di sospensione: 12

Ogni mercoledì, l'unità andrà in modalità sospensione alle 20:00 e si riattiverà dopo 12 ore, alle 08:00 del giovedì.

• Per accendere la LinkStation prima dell'ora di accensione, durante la modalità sospensione, premere il tasto funzione, usare Wake-on-LAN, o spegnere e riaccendere LinkStation.

## Ripristina

Abilitare o disabilitare l'inizializzazione del tasto funzione o inizializzare la LinkStation alle impostazioni predefinite da Settings (Impostazioni).

Nota: Se si cambia la modalità RAID manualmente e si inizializzano le impostazioni, tutte le partizioni saranno automaticamente disinstallate perché il collegamento sarà reimpostato. Assicurarsi di reinstallarledopo l'inizializzazione.

## Inizializzazione da Settings (Impostazioni)

Quando si inizializza la LinkStation da Settings (Impostazioni), tutti i valori saranno cancellati e riportate alle impostazioni predefinite. I dati conservati nella LinkStation saranno mantenuti.

1 In Preferences (Preferenze), fare clic su [Restore (Ripristina)].

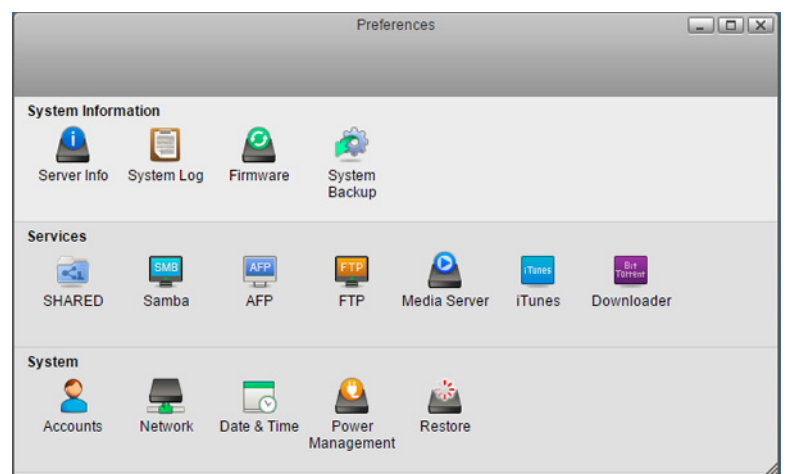

2 Cliccare su [Initialize (Inizializza)].

|                               | Restore/Erase                                         |   |
|-------------------------------|-------------------------------------------------------|---|
| <                             |                                                       |   |
| _                             |                                                       |   |
| Function Button Settings      |                                                       |   |
| 🖉 Eschla sectoring admin      |                                                       | 2 |
| Enable restoring admir        | a password and DHCP settings to their factory default | S |
| Apply                         |                                                       |   |
|                               |                                                       |   |
| Initialize                    |                                                       |   |
| This initializes the LinkStat | ion's settings.                                       |   |
| Initialize                    |                                                       |   |
|                               |                                                       |   |
|                               |                                                       |   |
|                               |                                                       |   |

**3** Leggere la conferma e cliccare su [Yes (Sì)].

|                                                | Restore/Erase                                                                   |                        |
|------------------------------------------------|---------------------------------------------------------------------------------|------------------------|
| <                                              |                                                                                 |                        |
|                                                |                                                                                 |                        |
| Confirm                                        |                                                                                 |                        |
| All settings are rest<br>to restart the LinkSt | ored to their factory defaults. Saved data is not erased. To finish initiation. | alization, click 'Yes' |
|                                                | Yes No                                                                          |                        |
|                                                |                                                                                 |                        |
|                                                |                                                                                 |                        |
|                                                |                                                                                 |                        |
|                                                |                                                                                 |                        |
|                                                |                                                                                 |                        |
|                                                |                                                                                 |                        |

4 La LinkStation sarà ripristinata alle sue impostazioni predefinite.

### **Inizializzare con il tasto Function**

È possibile inoltre inizializzare la password amministratore e l'indirizzo IP con il tasto funzione. L'indirizzo IP sarà ripristinato solo da manuale a DHCP.

**Nota:** Per abilitare o disabilitare il tasto funzione di reset, andare su [Preferences (Preferenze)] - [Restore (Ripristina)] e selezionare o deselezionare "Enable restoring admin password and DHCP settings to their factory defaults (Abilitare il ripristino della password admin e delle impostazioni DHCP ai valori predefiniti)". Nel caso in cui si deselezioni questa opzione e la password admin venga smarrita, quest'ultima non potrà più essere reimpostata.

- **1** Spegnere la LinkStation.
- 2 Accendere la LinkStation tenendo premuto il tasto funzione finché il LED alimentazione non lampeggia di giallo.

**3** L'inizializzazione partirà. Non spegnere la LinkStation mentre il LED alimentazione sta lampeggiando.

**4** Quando il LED alimentazione si illumina di bianco fisso, l'inizializzazione è terminata.

# **Capitolo 9 Utility**

## NAS Navigator2 per Windows

NAS Navigator2 è un programma di utility che facilita la visualizzazione di Settings (Impostazioni), la modifica dell'indirizzo IP di LinkStation o il controllo del relativo hard disk. È possibile scaricare NAS Navigator2 dal sito web Buffalo.

NAS Navigator2 andrà in esecuzione nella barra delle applicazioni quando il computer sarà acceso.

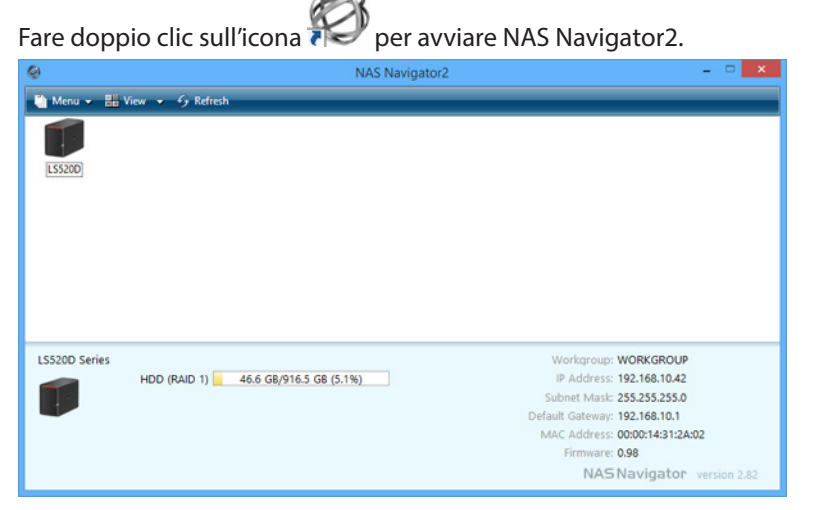

Cliccare sull'icona di LinkStation per aprire la condivisione sulla LinkStation e visualizzare:

- Capacità totale
- Capacità utilizzata
- Indirizzo IP
- Gruppo di lavoro
- Subnet mask
- Gateway predefinito
- Indirizzo MAC
- Versione firmware

| Nome                 |                                                                                                    | Descrizione                                                                                                    |
|----------------------|----------------------------------------------------------------------------------------------------|----------------------------------------------------------------------------------------------------|
|                      | Map All Remote Shares to Drive<br>Letters (Esegui mapping di tutte<br>condivisioni remote a lettere<br>unità tà ) | Assegna tutte le cartelle condivise di LinkStation o<br>TeraStation come unità di rete.<br><b>Nota:</b> LS520D non può essere assegnata come unità di<br>rete con questa opzione.                              |
|                      | Create Desktop Shortcut (Crea<br>collegamento a desktop per<br>Tera/LinkStation)*                                 | Crea un collegamento rapido sul desktop alle cartelle condivise della LinkStation o della TeraStation selezionata.                                                                                             |
| Menu                 | Launch NAS Navigator2 on<br>Startup (Esegui NAS Navigator2<br>all'avvio)                                          | Esegue NAS Navigator2 nella barra delle applicazioni<br>all'avvio di Windows.                                                                                                    |
|                      | Display Errors (Visualizza<br>informazioni errori)                                                                | Se si verifica un errore, apparirà un messaggio di<br>errore dall'icona NAS Navigator2 nella barra delle<br>applicazioni.                                                                                      |
|                      | Properties (Proprietà)*                                                                                           | Apre la pagina della proprietà della LinkStation o<br>TeraStation selezionata.                                                                                                    |
|                      | Close (Chiudi)                                                                                                    | Chiude NAS Navigator2.                                                                                                    |
|                      | View (Vista)                                                                                                    | Icons (Icone): Mostra le icone.<br>Details (Dettagli): Mostra nome host, nome prodotto,<br>gruppo di lavoro, indirizzo IP, subnet mask e gateway<br>predefinito.                                               |
| View (Vista)         | Sort by (Ordina per)                                                                                              | Se sulla rete ci sono più LinkStation e TeraStation, è<br>possibile scegliere di visualizzarle in ordine di nome<br>host, nome prodotto, gruppo di lavoro, indirizzo IP,<br>subnet mask o gateway predefinito. |
| Browse (Sfoglia)*    |                                                                                                    | Apre le cartelle condivise della LinkStation o TeraStation selezionata.                                                                                                    |
| Refresh (Aggiorna)   |                                                                                                    | Ricerca nuovamente i dispositivi NAS sulla rete.                                                                                                    |
|                      | Browse Shares (Sfoglia condivisioni)                                                                              | Apre le cartelle condivise della LinkStation o TeraStation selezionata.                                                                                                    |
| Appare quando si     | Settings (Avvia amministrazione<br>Web)                                                                           | Apre Settings (Impostazioni) per la LinkStation o<br>TeraStation selezionata.                                                                                                    |
| destro sull'icona di | Properties (Proprietà)                                                                                            | Apre la pagina della proprietà della LinkStation o<br>TeraStation selezionata.                                                                                                    |
|                      | Create Desktop Shortcut (Crea<br>collegamento a desktop per<br>Tera/LinkStation)                                  | Crea un collegamento rapido sul desktop alle cartelle condivise della LinkStation o della TeraStation selezionata.                                                                                             |

\*Cliccare sulle icone della LinkStation o della Terastation selezionata per mostrare queste opzioni. Se NAS Navigator2 viene ridotto a icona, fare clic col tasto destro sull'icona NAS Navigator2 sulla barra delle applicazioni, per le seguenti opzioni.

| Browse Shares          | LS520D >                 |
|------------------------|--------------------------|
| Settings<br>Properties | Refresh<br>Browse Shares |
| Create Shortcut        | Exit                     |

Nome

Descrizione

|                                      | Browse Shares (Sfoglia condivisioni)    | Apre le cartelle condivise della LinkStation o<br>TeraStation selezionata.                                               |  |
|--------------------------------------|-----------------------------------------|----------------------------------------------------------------------------------------------------|--|
|                                      | Settings (Avvia amministrazione<br>Web) | Apre Settings (Impostazioni) per la LinkStation o<br>TeraStation selezionata.                                            |  |
| Nome NAS                             | Properties (Proprietà)                  | Apre la pagina della proprietà della LinkStation o<br>TeraStation selezionata.                                           |  |
|                                      | Create Shortcut (Crea collegamento)     | Crea un collegamento rapido sul desktop alle<br>cartelle condivise della LinkStation o della<br>TeraStation selezionata. |  |
| Refresh (Aggiorna)                   |                                         | Aggiorna l'elenco dei dispositivi NAS.                                                                                   |  |
| Browse Shares (Sfoglia condivisioni) |                                         | Mostra la finestra NAS Navigator2.                                                                                       |  |
| Exit (Esci)                          |                                         | Esce da NAS Navigator2.                                                                                                  |  |

Le seguenti attività possono essere eseguite dalla pagina proprietà.

| LS520D Properties                         | × |
|-------------------------------------------|---|
| LS520D Series                             |   |
| Configuration   IP Address                |   |
| Settings is where you configure your NAS. |   |
|                                           |   |
|                                           |   |
|                                           |   |
| OK Cancel Apply                           |   |

| Nome                      | Descrizione                                                                                          |
|---------------------------|----------------------------------------------------------------------------------------------------|
| Configuration             | Fare clic su [Settings (Avvia amministrazione Web)] per aprire l'interfaccia di                      |
| (Amministrazione Web)     | configurazione.                                                                                      |
| IP Address (Indirizzo IP) | Selezionare [Use DHCP (Ottieni automaticamente indirizzo IP via DHCP.)] per                          |
|                           | presente un server DHCP, non è possibile usare questa funzione.                                      |
|                           | Selezionare [Renew IP address (Rinnova indirizzo IP.)] per ottenere un indirizzo IP dal server DHCP. |
|                           | È possibile inserire manualmente un indirizzo IP, la subnet mask e il gateway predefinito.           |

## Modifica dell'indirizzo IP

- 1 Fare doppio clic sull'icona per avviare NAS Navigator2.
- 2 Fare clic con il tasto destro sull'icona di LinkStation e scegliere [Properties (Proprietà)] [IP Address (Indirizzo IP)].
**3** Deselezionare "Use DHCP (Ottieni automaticamente indirizzo IP via DHCP.)", inserire l'indirizzo IP e la subnet mask, quindi cliccare su [OK]. Se la richiesta di nome utente e password appare, inserire nome utente e password admin.

| LS                                           | 520D Properties                                             | × |
|----------------------------------------------|-------------------------------------------------------------|---|
| LS520D Serie<br>Configuration IP Addres      | 25<br>13  <br>14                                            |   |
| IP Address<br>Subnet Mask<br>Default Gateway | 192 . 168 . 10 .   255 . 255 . 255 . 0   192 . 168 . 10 . 1 |   |
| OK Cancel Apply                              |                                                             |   |

**Nota:** I seguenti indirizzi IP sono riservati e non devono essere utilizzati. Se uno di essi viene configurato per sbaglio, inizializzare le impostazioni con il pulsante funzione sulla LinkStation.

Indirizzo di loopback locale: 127.0.0.1, 255.255.255.0 Indirizzo di rete: 0.0.0.0, 255.255.255.0 Indirizzo di trasmissione: 255.255.255.255, 255.255.255.0 L'indirizzo IP varia tra 224.0.0.0 e 255.255.255.255

## NAS Navigator2 per Mac OS

NAS Navigator2 è un'utility che facilita la visualizzazione di Settings (Impostazioni), la modifica dell'indirizzo IP di LinkStation o il controllo del relativo hard disk. È possibile scaricare NAS Navigator2 dal sito web Buffalo.

| Fare clic sull'icona  | nel Dock per | avviare NAS Navigator2.                                                                                                    |   |
|-----------------------|--------------|----------------------------------------------------------------------------------------------------|---|
|                       | NAS Navigato | r2                                                                                                    |   |
| Open Befresh I'm here | ∷ ≡ ‡.       |                                                                                                    |   |
| LSS20D                |              |                                                                                                    |   |
| LS520D                | 0            |                                                                                                    | ñ |
| LS520D Series         |              | Workgroup : WORKGROUP<br>IP Address : 192-168.10.42<br>Subnet Mask : 252-525.525.0<br>Default Gateway : 192.168.10.1<br>MAC Address : 00:00:14/31:2A:02<br>Firmware : 0.98 |   |
|                       |              | NAS Navigator Version 2.82                                                                                                    |   |

Cliccare sull'icona di LinkStation per aprire la condivisione sulla LinkStation e visualizzare:

- Capacità totale
- Capacità utilizzata
- Indirizzo IP
- Gruppo di lavoro
- Subnet mask

- Gateway predefinito
- Indirizzo MAC
- Versione firmware

| Nome                                                    |                                         | Descrizione                                                                                                    |
|---------------------------------------------------------|-----------------------------------------|----------------------------------------------------------------------------------------------------|
| Open (Apri)                                             |                                         | Apre la cartella condivisa predefinita per una LinkStation o TeraStation selezionata.                                                         |
| Refresh (Aggiorna)                                      |                                         | Ricerca nuovamente i dispositivi NAS sulla rete.                                                                                              |
| Settings (Avvia amministrazione Web)                    |                                         | Apre Settings (Impostazioni) per la LinkStation o<br>TeraStation selezionata.                                                                 |
| Configure (Configura)                                   |                                         | Apre una finestra che permette di configurare l'indirizzo<br>IP di NAS o aprire Settings (Impostazioni).                                      |
| Label Color (Etichetta a colori)                        |                                         | Seleziona il colore del nome visualizzato sotto l'icona.                                                                                      |
| View Options (Mostra opzioni visualizzazione)           |                                         | Permette di scegliere la grandezza dell'icona, la posizione e la modalità di visualizzazione.                                                 |
| Auto Power Mode                                         |                                         | La modalità di alimentazione automatica può accendere<br>e spegnere automaticamente le TeraStation e le<br>LinkStation supportate sulla rete. |
|                                                         | Open Folder (Apri<br>cartella)          | Apre la cartella condivisa della LinkStation o TeraStation selezionata.                                                                       |
| Per visualizzare queste opzioni, tenere premuto         | Settings (Avvia<br>amministrazione Web) | Apre Settings (Impostazioni) per la LinkStation o TeraStation selezionata.                                                                    |
| il tasto control e cliccare sull'icona del dispositivo. | Configure (Configura)                   | Apre una finestra che permette di configurare l'indirizzo<br>IP di NAS o aprire Settings (Impostazioni).                                      |
|                                                         | Label Color (Etichetta a<br>colori)     | Seleziona il colore del nome visualizzato sotto l'icona.                                                                                      |

### Modifica dell'indirizzo IP

- 1 Fare clic sull'icona rel Dock per avviare NAS Navigator2.
- 2 Tenere premuto il tasto control, selezionare LinkStation e scegliere [Configure (Configura)] [IP Address (Indirizzo IP)].
- **3** Deselezionare "Use DHCP (Ottieni automaticamente indirizzo IP via DHCP.)", inserire le impostazioni desiderate e la password amministratore; quindi cliccare su [Apply (Applica)].

|                                                                                       | NASNavi           | gator2     |        |       |
|---------------------------------------------------------------------------------------|-------------------|------------|--------|-------|
| LS520D<br>LS520D Series                                                               |                   |            |        |       |
|                                                                                       | Configuration     | IP Address |        |       |
| Use DHCP<br>Renew IP address<br>IP Address:<br>Subnet Mask: 0<br>Default Gateway: 192 | 0 0 0<br>168 10 1 | ]          |        |       |
| Administrator Password                                                                |                   |            | Cancel | Apply |

**Nota:** I seguenti indirizzi IP sono riservati e non devono essere utilizzati. Se uno di essi viene configurato per sbaglio, inizializzare le impostazioni con il pulsante funzione sulla LinkStation.

Indirizzo di loopback locale: 127.0.0.1, 255.255.255.0 Indirizzo di rete: 0.0.0.0, 255.255.255.0 Indirizzo di trasmissione: 255.255.255.255, 255.255.255.0 L'indirizzo IP varia tra 224.0.0.0 e 255.255.255.255

## **NovaBACKUP**

NovaBACKUP è un'utility Windows che consente di sottoporre a backup i dati sul computer o sulle LinkStation. Il software è disponibile su http://d.buffalo.jp/LS520D/. Per scaricare il programma di installazione è necessario il numero di serie di LinkStation. Il numero di serie è stampato sull'etichetta che si trova sul retro dell'unità.

# **Capitolo 10 Appendice**

# Quando il LED alimentazione lampeggia

### **Bianco**

Il LED alimentazione lampeggerà bianco durante la fase di avvio e di spegnimento.

### Rosso

In caso di errore, il LED alimentazione lampeggerà rosso. È anche possibile vedere errori in NAS Navigator2.

| Codice errore | Descrizione                                                                                      | Azione correttiva                                                                                                    |
|---------------|--------------------------------------------------------------------------------------------------|----------------------------------------------------------------------------------------------------|
| E04           | ll firmware è danneggiato.                                                                       | Salvare il file del firmware sulla directory radice di un<br>dispositivo di memoria USB formattato con FAT32.<br>Spegnere la LinkStation, collegare il dispositivo di<br>memoria USB e riaccendere LinkStation. Il file del<br>firmware sarà ripristinato automaticamente.<br>http://86886.jp/ls500-r/<br>Se l'errore è ancora presente, contattare il supporto<br>tecnico Buffalo per ricevere assistenza.<br><b>Nota:</b> Ripristinando il firmware, tutte le impostazioni<br>di LinkStation saranno inizializzate ai valori predefiniti,<br>ma i dati sulla LinkStation saranno mantenuti. |
| E11           | Nella ventola si è verificato un<br>errore.                                                      | Controllare la ventola. Usare aria compressa o pinzette<br>per rimuovere polvere o oggetti esterni. Verificare<br>che la ventola giri normalmente. In caso contrario,<br>contattare il supporto tecnico Buffalo per ricevere<br>assistenza.                                                                                                    |
| E12           | È possibile che la temperatura<br>del sistema abbia superato il<br>valore di sicurezza previsto. | Non collocare oggetti nell'area attorno alla<br>LinkStation. Inoltre, spostare la LinkStation in un luogo<br>fresco.                                                                                                    |
| E14           | Il RAID array X non può essere<br>installato.                                                    | Eseguire il controllo disco del RAID array in Settings<br>(Impostazioni).                                                                                                    |
| E15           | l settori danneggiati hanno<br>raggiunto un livello pericoloso.                                  | Sostituire l'unità difettosa.                                                                                                    |
| E16           | Impossibile trovare l'hard disk X.                                                               | È possibile che l'hard disk X sia scollegato o guasto.<br>Spegnere LinkStation e reinstallare l'hard disk.                                                                                                    |
| E22           | Impossibile installare l'unità X.                                                                | Formattare l'hard disk. Dopo la formattazione, se<br>l'errore persiste anche in seguito al riavvio, sostituire<br>l'hard disk. Se l'errore è ancora presente, contattare il<br>supporto tecnico Buffalo per ricevere assistenza.                                                                                                    |
| E30           | Si è verificato un errore sull'hard disk.                                                        | Sostituire l'unità guasta.                                                                                                    |

### <u>Giallo</u>

Se c'è un messaggio di stato, il LED alimentazione lampeggia giallo. È anche possibile vedere messaggi di stato in NAS Navigator2.

| Codice delle informazioni | Descrizione                                   | Azione correttiva            |
|---------------------------|-----------------------------------------------|------------------------------|
| 112                       | Funzionamento in modalità                     |                              |
|                           | danneggiamento.                               | -                            |
| 113                       | Formattazione del RAID array X.               | -                            |
| 116                       | Creazione del RAID array X.                   | -                            |
|                           | Ricostruzione del RAID array X.               |                              |
| 110                       | Nota: Le velocità di trasferimento            |                              |
| 110                       | sono ridotte durante il processo di           | -                            |
|                           | ricostruzione.                                |                              |
| 110                       | Scrivendo gli zeri 0 su RAID array X, tutti i |                              |
| 112                       | dati saranno eliminati.                       | -                            |
| 120                       | Formattazione dell'hard disk X.               | Non spegnere la LinkStation. |
| 121                       | Controllo dell'hard disk X.                   | Non spegnere la LinkStation. |
| 122                       | Eliminazione dati per l'hard disk X.          | -                            |
| 123                       | Il sistema è in fase di inizializzazione.     | -                            |
| 125                       | Aggiornamento firmware di LinkStation.        | -                            |
| 128                       | Formattazione dell'hard disk USB.             | Non spegnere la LinkStation. |
| 152                       | Una nuova versione del firmware è stata       |                              |
|                           | rilasciata.                                   | Aggiornare il firmware.      |

# Impostazioni predefinite

| Nome dell'amministratore              | admin                                                                                                    |  |
|---------------------------------------|----------------------------------------------------------------------------------------------------|--|
| Password                              | password                                                                                                    |  |
| Cartelle condivise                    | "Public" e "admin" (sia per computer Windows che per Mac).                                                                                                    |  |
| Client DHCP                           | In condizioni normali, la LinkStation ottiene automaticamente il suo<br>indirizzo IP da un server DHCP sulla rete. Se non è disponibile un server<br>DHCP, l'indirizzo IP verrà assegnato come segue:<br>Indirizzo IP: 192.168.0.9<br>Subnet mask: 255.255.255.0 |  |
| Impostazione gruppo rete<br>Microsoft | WORKGROUP                                                                                                    |  |
| SMB                                   | Abilitato                                                                                                    |  |
| AFP                                   | Disabilitato                                                                                                    |  |
| FTP                                   | Disabilitato                                                                                                    |  |
| NTP                                   | Abilitato                                                                                                    |  |
| DLNA                                  | Abilitato                                                                                                    |  |
| iTunes Server                         | Disabilitato                                                                                                    |  |
| BitTorrent                            | Disabilitato                                                                                                    |  |
| Riattivazione LAN                     | Abilitato                                                                                                    |  |
| Modalità RAID                         | RAID 1                                                                                                    |  |

# Specifiche

Controllare il sito web Buffalo per le specifiche ed informazioni sul prodotto più recenti.

|                              | Interfaccia                                                                                                    | IEEE 802.3ab (1000BASE-T)<br>IEEE 802.3u (100BASE-TX)<br>IEEE 802.3 (10BASE-T)                                                                                                   |  |
|------------------------------|----------------------------------------------------------------------------------------------------|----------------------------------------------------------------------------------------------------|--|
| Porta LAN                    | Velocità di trasferimento                                                                                                    | 1000 Mbps full-duplex (negoziazione automatica)<br>100 Mbps full-duplex/half-duplex (negoziazione<br>automatica)<br>10 Mbps full-duplex/half-duplex (negoziazione<br>automatica) |  |
|                              | Numero di porte                                                                                                    | Porta 1 (supporta Auto-MDIX)                                                                                                    |  |
|                              | Tipo di connettore                                                                                                    | RJ-45 8-pin                                                                                                    |  |
|                              | Protocol                                                                                                    | TCP/IP                                                                                                    |  |
|                              | Metodo di accesso                                                                                                    | CSMA/CD                                                                                                    |  |
|                              | File Sharing                                                                                                    | SMB/CIFS, AFP, FTP, HTTP                                                                                                    |  |
|                              | Gestione                                                                                                    | НТТР                                                                                                    |  |
| Ingresso USB                 | Porta USB 3.0 (Serie A) X 1                                                                                                    |                                                                                                    |  |
| Hard disk interno            | Se un hard disk su LS520D non funziona correttamente, sostituirlo con uno di serie<br>OP-HDBST Buffalo della stessa capacità o superiore, disponibile sul sito web Buffalo. |                                                                                                    |  |
| Alimentazione                | CA 100–240 V, 50/60 Hz                                                                                                    |                                                                                                    |  |
| Dimensioni (L x A x P)       | 87 x 128 x 205 mm;                                                                                                    |                                                                                                    |  |
| Peso                         | Circa 2,5 kg;                                                                                                    |                                                                                                    |  |
| Consumo energetico<br>(max.) | 36 W                                                                                                    |                                                                                                    |  |
| Ambianta anarativa           | Temperatura: 5–35°C; 41–95°F                                                                                                    |                                                                                                    |  |
|                              | Umidità ambiente: 20-80% (senza condensa)                                                                                                    |                                                                                                    |  |
|                              | Computer Windows con interfaccia Ethernet (sia 32-bit che 64-bit)                                                                                                    |                                                                                                    |  |
|                              | Windows 8.1, Windows 8, Windows 7, Windows Vista                                                                                                    |                                                                                                    |  |
| Dicpositivi o sistomi        | Computer Intel Mac con interfaccia Ethernet                                                                                                    |                                                                                                    |  |
| operativi compatibili        | OS X 10.10, 10.9, 10.8, 10.7                                                                                                    |                                                                                                    |  |
| operativi compationi         | Nota: Per funzionare, la LinkStation necessita di una connessione Ethernet al                                                                                               |                                                                                                    |  |
|                              | computer. Non può essere collegata tramite USB. Per l'uso con i dispositivi mobile è                                                                                        |                                                                                                    |  |
|                              | necessaria una connessione Wi-Fi.                                                                                                    |                                                                                                    |  |

# Capitolo 11 Informazioni sulla conformità normativa

## Per clienti in Europa

### Dichiarazione di conformità dell'UE

# CE

#### Dansk

Brug ikke USB-kabler, der er 3 meter eller længere for at tilslutte USB enheder til denne LinkStation serie. Der må kun bruges de kabler og det tilbehør der er inkluderet i pakken. Der må ikke bruges andet tilbehør eller kabler, medmindre det er udtrykkeligt beskrevet i dokumentationen.

#### Deutsch

Verwenden Sie keine USB-Kabel, die 3 Meter lang oder länger sind, um USB-Geräte an LinkStations dieser Serie anzuschließen.

Verwenden Sie ausschließlich die Kabel und Zubehörteile, die im Lieferumfang enthalten sind. Andere Zubehörteile oder Kabel dürfen nur dann verwendet werden, wenn dies in der Dokumentation ausdrücklich vorgeschrieben ist.

#### English

Do not use USB cables that are 3 meters or longer to connect USB devices to this LinkStation series. Only use the cables and accessories that are included in the package. Don't use other accessories or cables unless specifically instructed to in the documentation.

#### Español

Utilice cables de una longitud inferior a 3 metros para conectar los dispositivos USB a este tipo de LinkStation. Utilice únicamente los cables y accesorios incluidos en el paquete. No utilice otros accesorios ni cables a menos que así se indique en la documentación.

#### Français

Utilisez des câbles d'une longueur de moins 3 mètres pour connecter les périphériques USB à ce type de LinkStation.

Utilisez uniquement les câbles et accessoires inclus dans ce package. N'utilisez aucun autre accessoire ou câble sauf instruction spécifique de la documentation.

#### Italiano

Non utilizzare cavi USB lunghi 3 metri o più per collegare dispositivi USB a questa LinkStation.

Utilizzare esclusivamente i cavi e gli accessori inclusi nell'imballaggio. Non utilizzare altri accessori o cavi a meno che non sia specificamente indicato nella documentazione.

#### Nederlands

Gebruik geen USB-kabels die 3 meter of langer zijn om USB-apparaten met deze LinkStation series te verbinden. Gebruik alleen de kabels en toebehoren die zich in de verpakking bevinden. Gebruik geen ander toebehoren of kabels tenzij dit uitdrukkelijk in de handleiding wordt aangegeven.

#### Norsk

Bruk ikke USB-kabler på tre meter eller mer for å koble USB-enheter til denne LinkStation-serien. Bruk kun kabler og tilbehør som er inkludert i pakken. Ikke bruk annet tilbehør eller kabler med mindre spesielt instruert til å gjøre det i dokumentasjonen.

#### Português

Não usar cabos USB de 3 metros ou mais para ligar dispositivos USB a esta série LinkStation. Utilizar apenas cabos e acessórios incluídos na embalagem. Não utilizar outros acessórios ou cabos, salvo se especificamente indicado na documentação.

#### Suomi

Älä käytä 3m tai pitempiä USB-kaapeleita USB-laitteiden liittämiseen näille LinkStation-sarjoille. Käytä ainoastaan pakkauksen mukana toimitettuja kaapeleita ja varusteita. Älä käytä muita varusteita tai kaapeleita ellei näin ole erityisesti ohjeistettu asiakirjoissa.

#### Svensk

Använd inte USB-kablar som är 3 meter eller längre för att ansluta USB-enheter till den här LinkStation-serien. Använd bara kablar och tillbehör som ingår i förpackningen. Använd inte andra tillbehör eller kablar om du inte får uttryckliga instruktioner om det i dokumentationen.

#### Türk

USB aygıtları bu LinkStation serisine bağlamak için 3 metre ve daha uzun USB kabloları kullanmayın. Yalnızca pakette bulunan kablo ve aksesuarları kullanın. Belgelerde özellikle belirtilmedikçe başka aksesuar ve kablolar kullanmayın.

### **Adattatore CA**

UE Asian Power Devices Inc. WA-36A12